# **U-Web Timesheet**

Università degli Studi di Milano

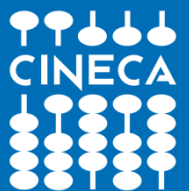

Andrea Cocchi

#### Agenda

- Che cosa è U-Web Timesheet
- Chi compila il timesheet? (Costituzione del gruppo di lavoro)
- Come si compila il timesheet? (Dall'inserimento all'invio)
- Validazione del timesheet
- Le stampe
- Domande e approfondimenti

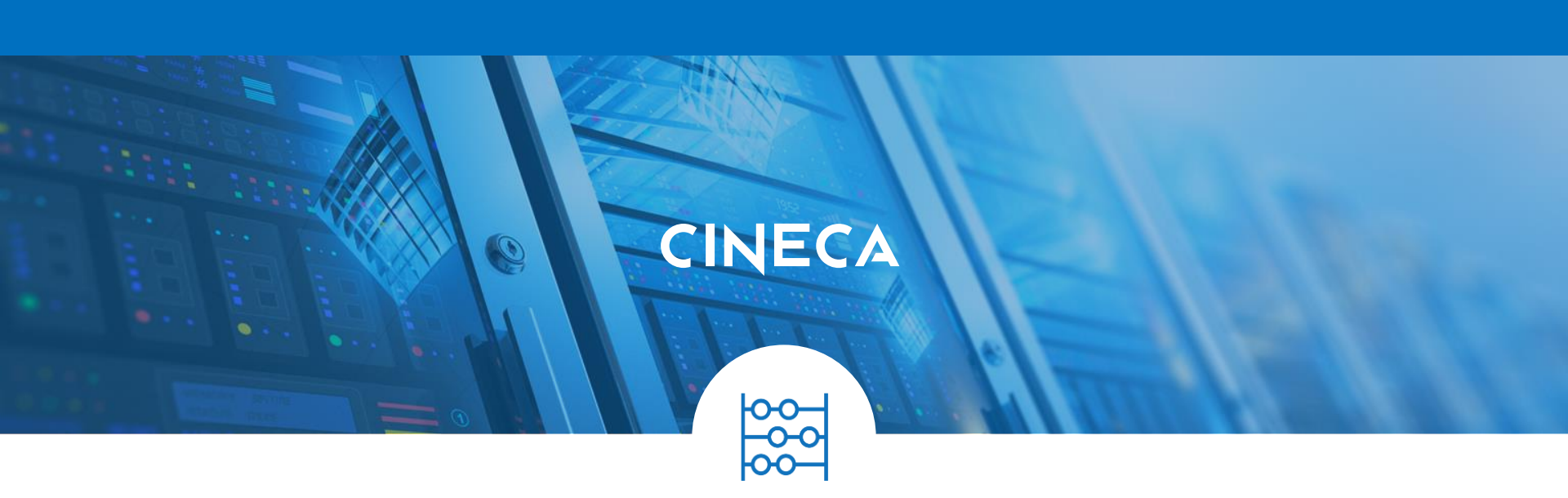

## Che cosa è U-Web Timesheet?

#### Perché nasce U-Web Timesheet

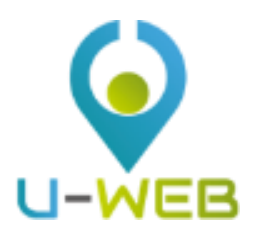

- I progetti di ricerca finanziati (Ministero, Unione Europea, etc) prevedono il rendiconto delle ore del personale;
- La voce personale rappresenta una parte importante del budget di progetto;
- Il rendiconto avviene attraverso la produzione di documentazione attestante l'impegno del personale sul progetto su scala giornaliera;
- Incongruenze nell'esposizione dei costi del personale possono condurre a finanziamenti inferiori rispetto a quelli attesi.

#### Cos'è U-Web Timesheet

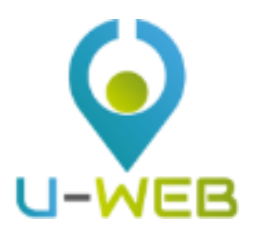

- E' un sistema che raccoglie l'effort di tutte le risorse umane partecipanti ai progetti che risultano censiti <u>sull'anagrafica progetti dell'ateneo (utilizzata</u> anche dagli altri sistemi gestionali).
- Registra l'effort espresso in ore e minuti per progetto (o Work Package) per ciascuna giornata.
- Gestisce lo stato e verifica il rispetto di regole per la compilazione
- Integra le attività di ricerca, didattica e istituzionali
- Produce reportistica per controllo di gestione e rendicontazione agli enti finanziatori

#### Obiettivo: Timesheet Integrato

#### Cos'è U-Web

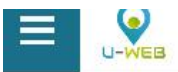

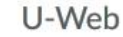

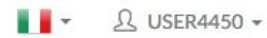

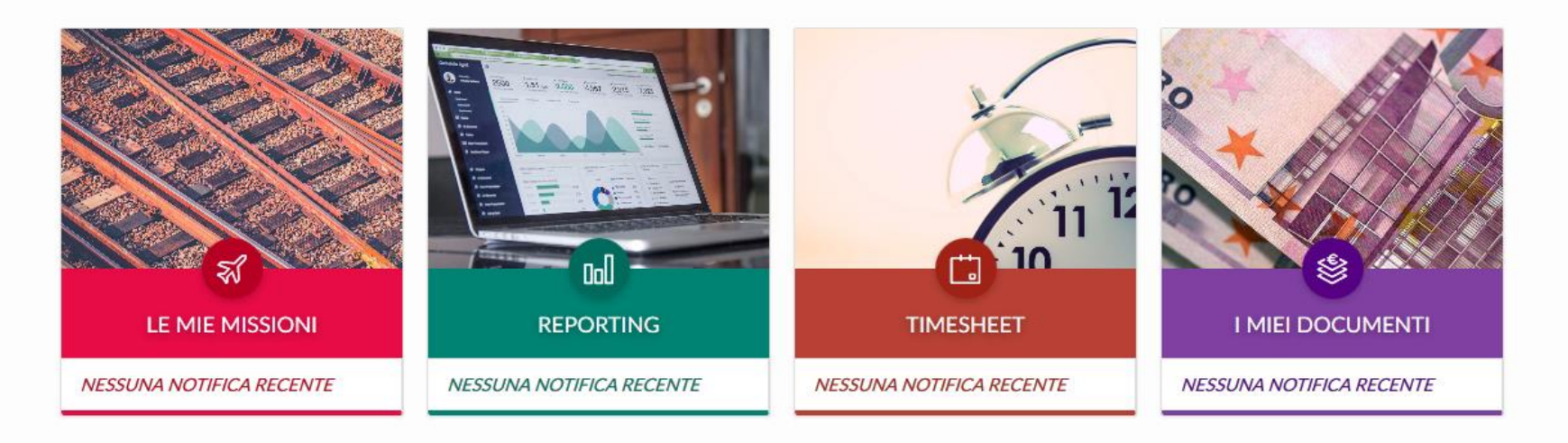

- U-Web è una suite di webapp
- Sviluppato attraverso Node.js e Angular.js
- Utilizzabile con dispositivi mobile (responsive)
- La webapp è veloce e semplice da aggiornare e per l'applicazione di correzioni

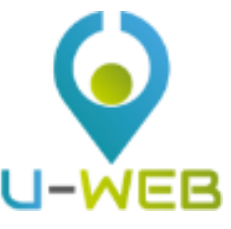

#### Le aree di Integrazione

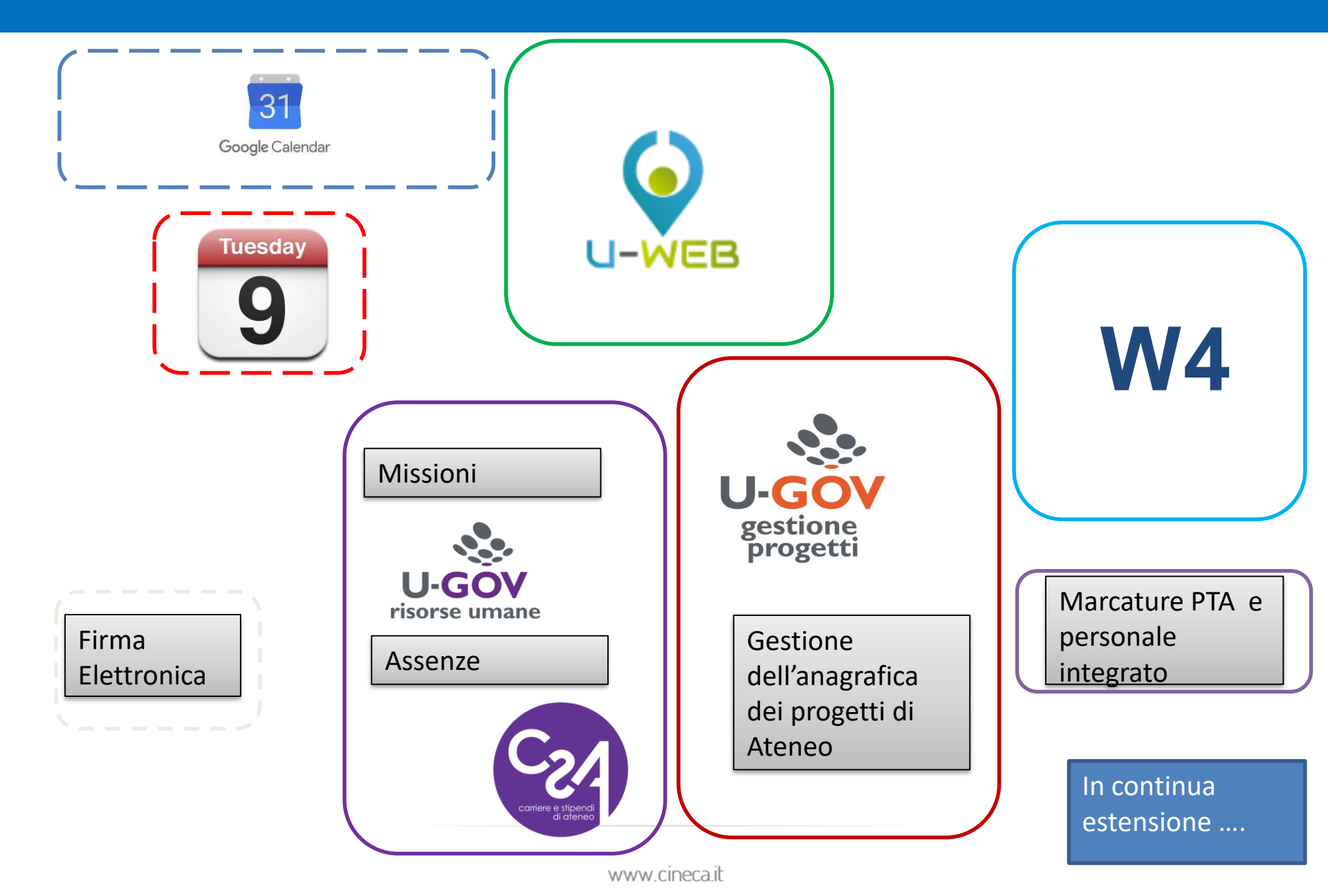

#### Cos'è U-Web Timesheet

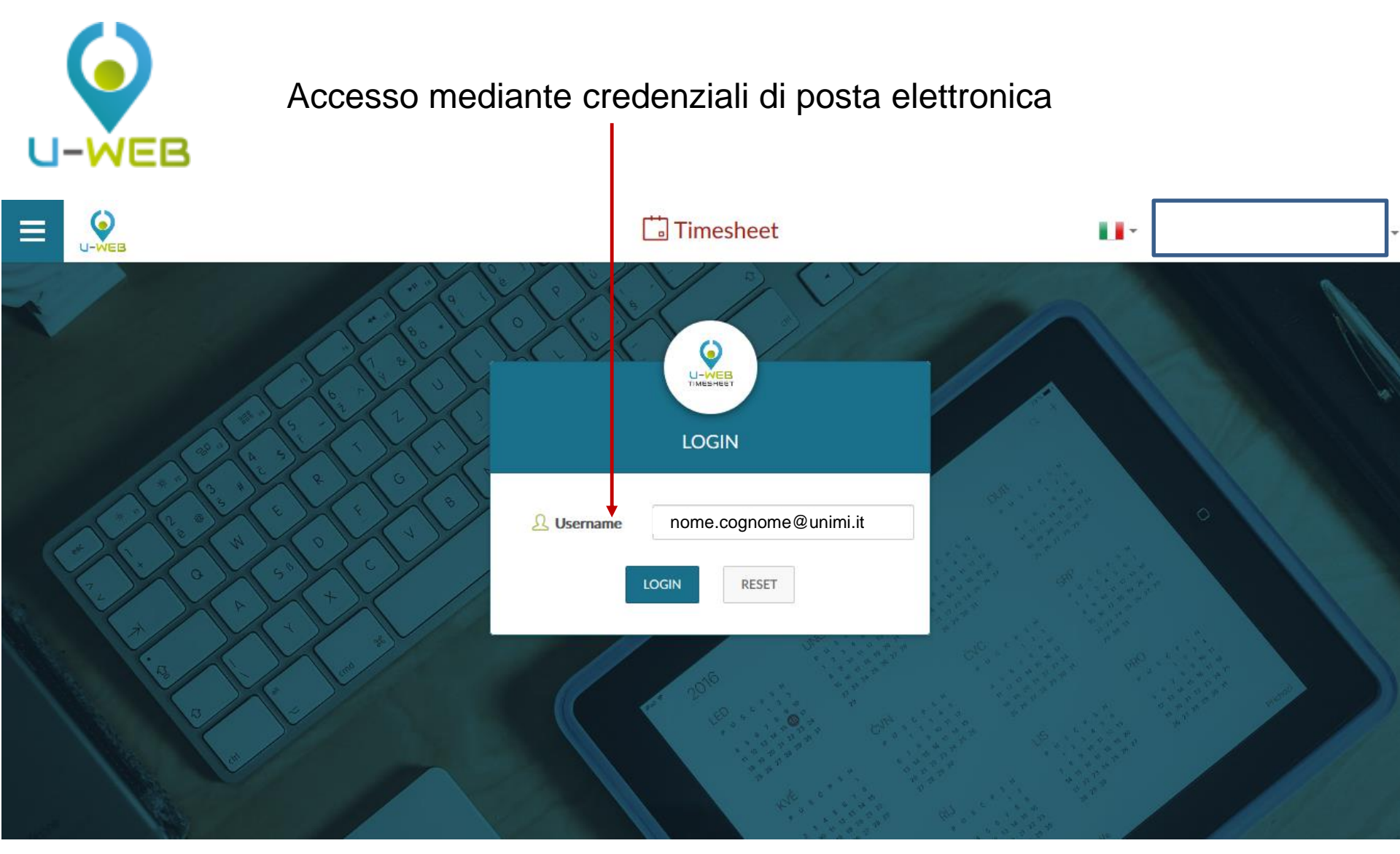

www.cineca.it

### U-Web Timesheet un esempio di interfaccia

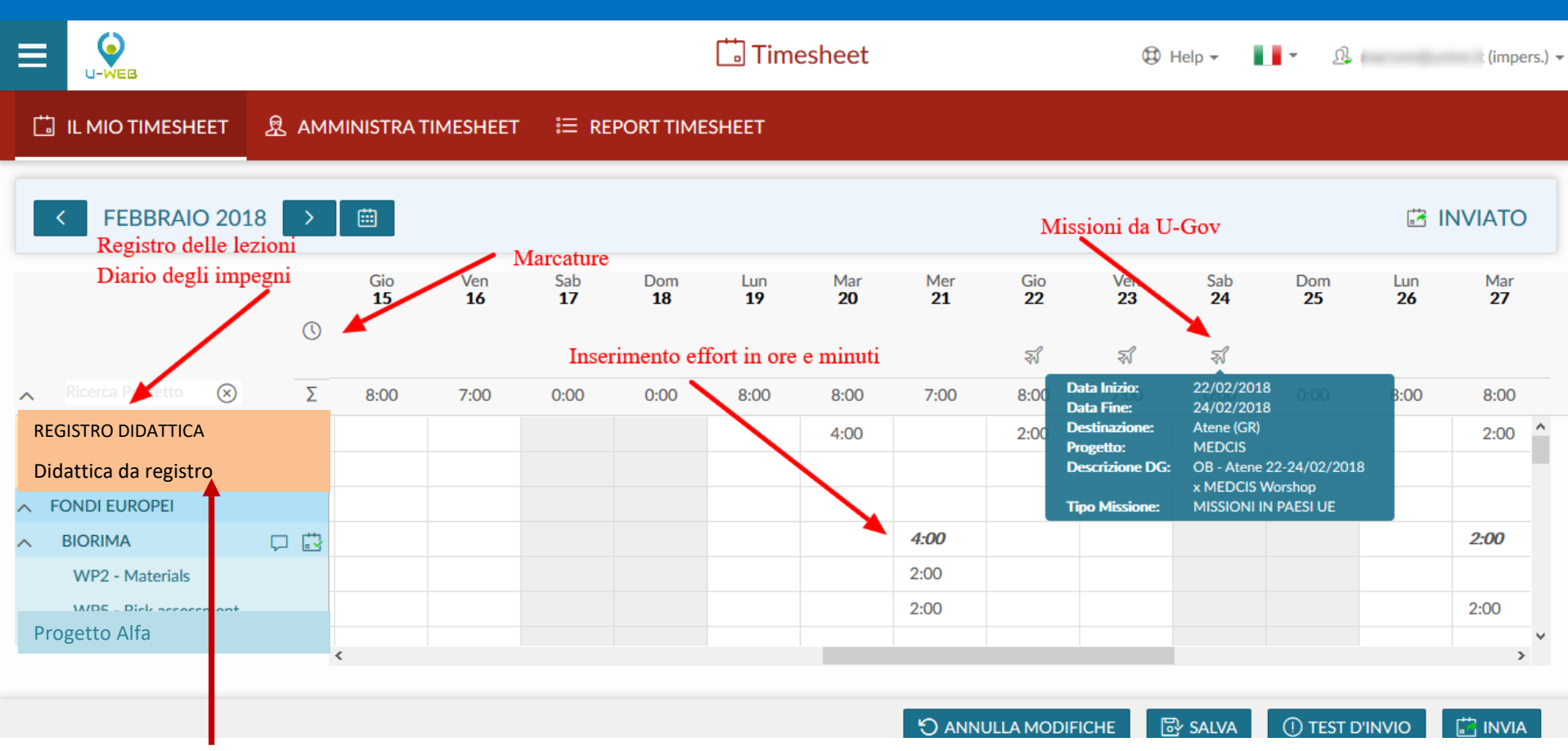

#### Didattica da registro: funzionalità

La coordinata della "Didattica da registro" rappresenta l'integrazione automatica con il registro W4 limitatamente alle ore di didattica frontale. La riga non è editabile.

L'integrazione permette di trasferire automaticamente al Timesheet Web le ore inserite nel registro W4 nel caso in cui il personale docente compili il registro mediante la puntuale distribuzione delle ore di lezione nelle corrispondenti giornate.

Per il personale docente che compila il registro W4 in maniera cumulativa senza distribuire le ore di didattica frontale sulle singole giornate di lezione il sistema fornisce un alert quando il numero di ore giornaliere è superiore a 24 impedendo l'invio mensile del timesheet.

Grazie all'integrazione con CSA e Missioni nella casella della data giornaliera vengono riportate, attraverso due icone dedicate le assenze registrate da CSA e le missioni da U-GOV. Passando il cursore sulle icone vengono visualizzati i dettagli della missione o assenza.

|                                             | Т 🙎 АММ                      | INISTRA TIME                      | SHEET      | ট DEL       | EGHE TIM | IESHEET  | і≡ ім          | IPORTA TI | MESHEET  | ' <b>∷</b> ≣ F | REPORT TI        | MESHEET          |                  |                  |   |
|---------------------------------------------|------------------------------|-----------------------------------|------------|-------------|----------|----------|----------------|-----------|----------|----------------|------------------|------------------|------------------|------------------|---|
| < LUGLIO 201                                | 17 > @                       |                                   |            |             |          |          |                |           |          |                |                  |                  | ট A              | PERTO            |   |
|                                             | S                            | Sab Dom<br>1 2                    | Lun<br>3   | Mar<br>4    | Mer<br>5 | Gio<br>6 | Ven<br>7       | Sab<br>8  | Dom<br>9 | Lun<br>10      | Mar<br><b>11</b> | Mer<br><b>12</b> | Gio<br><b>13</b> | Ven<br><b>14</b> |   |
|                                             | 0                            |                                   | 2          |             | ₹1       |          | <del>3</del> 3 |           |          |                |                  | ₹1               |                  |                  |   |
|                                             | Data Inizio:<br>Data Inizio: | 03/07/2017<br>03/07/2017          |            |             |          |          | 0:00           | 0:00      | 0:00     | 0:00           | 0:00             | 0:00             | 0:00             | 0:00             |   |
| REGISTRO DIDATTICA<br>Didattica da registro | Progetto:<br>Descrizione DG: | B<br>MISS. CHIUSA P<br>IN AZIENDE | esio e val | tanaro 03/7 | 7/17 - S |          |                |           |          |                |                  |                  |                  |                  | * |
|                                             | Tipo Missione:               | MISSIONI IN ITA                   | ALIA       |             |          |          |                |           |          |                |                  |                  |                  |                  |   |
| Progetto Alfa                               |                              |                                   |            |             |          |          |                |           |          |                |                  |                  |                  |                  |   |
| 🗍 Progetto Beta                             |                              |                                   |            |             |          |          |                |           |          |                |                  |                  |                  |                  |   |
| TRIC_N_COMP                                 |                              |                                   |            |             |          |          |                |           |          |                |                  |                  |                  |                  |   |
| BECG_RIC_N_COMP_                            | 🛃                            |                                   |            |             |          |          |                |           |          |                |                  |                  |                  |                  |   |
| RTD                                         |                              |                                   |            |             |          |          |                |           |          |                |                  |                  |                  |                  |   |

#### **U-Web Timesheet**

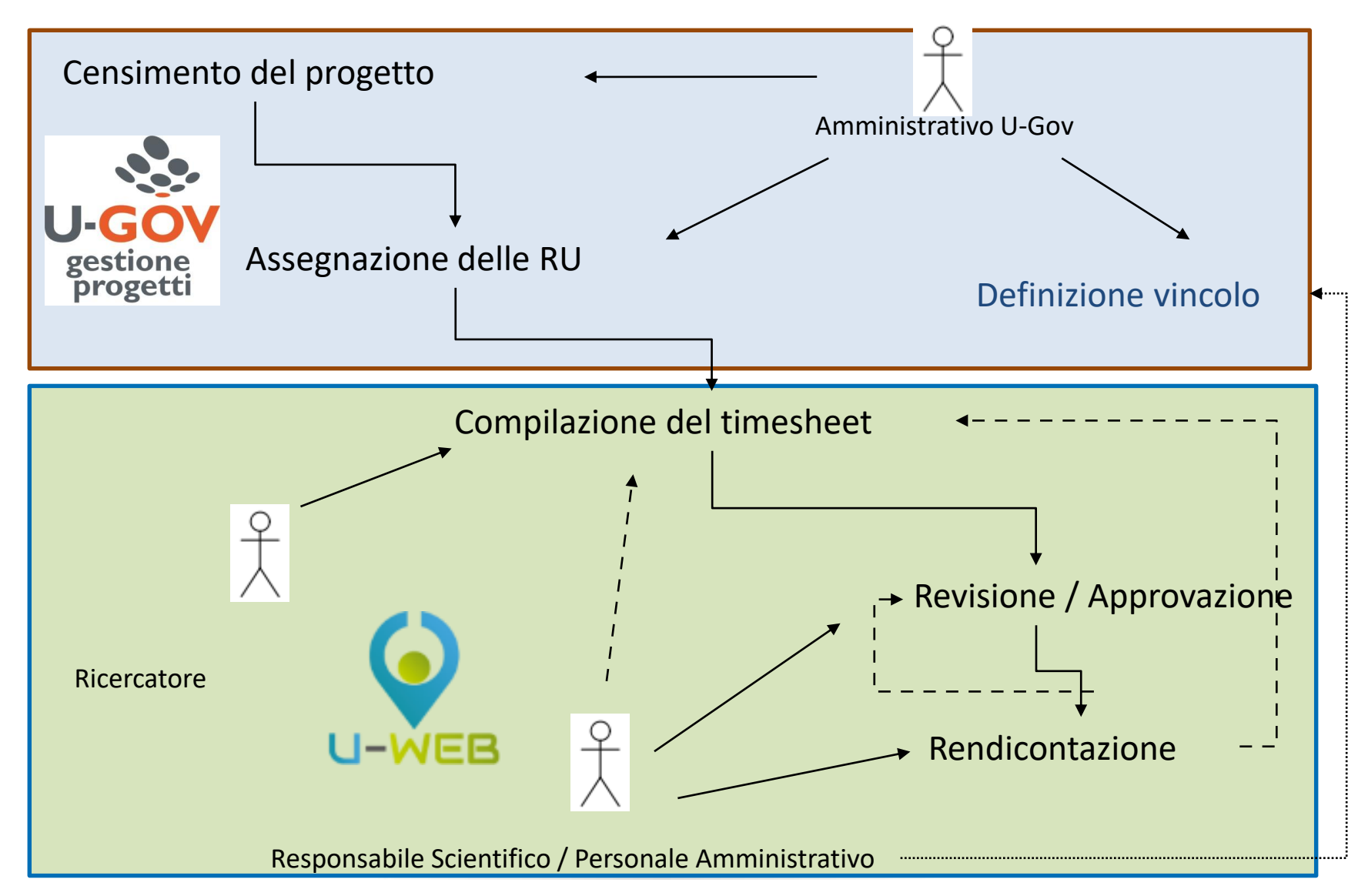

www.cineca.it

#### Il ruolo dei profili utente

- Utente: ciascun partecipante al progetto potrà imputare le ore svolte a livello di progetto o di work package (dove richiesto) e approvare quanto consuntivato.
- Responsabile del progetto: il coordinatore del progetto potrà consultare il complesso delle ore introdotte a livello di progetto per ciascun partecipante e approvare il consuntivo ai fini della rendicontazione.

 Amministrativo U-Gov: gestisce l'anagrafica di più progetti contemporaneamente, può definire vincoli su indicazione dei responsabili di progetto e operare alcune configurazioni, gestisce l'anagrafica del progetto e ne verifica l'andamento (es: segretario di dipartimento).

#### Timesheet Integrato: i controlli

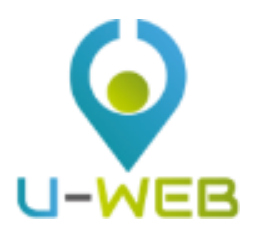

- <u>Ore preventivate</u>: monte ore previste per ciascuna RU di progetto o WP che può essere utilizzata come riferimento/limite superiore;
- <u>Ore consuntivate</u>: ore inserite dal singolo ricercatore sul progetto ed eventualmente "approvate";
- <u>Ore rendicontate</u>: ore consuntivate che il responsabile di progetto ha "congelato" in prospettiva del rendiconto all'ente finanziatore
- Verifiche attraverso reportistica e in fase di compilazione

#### Lo stato del timesheet

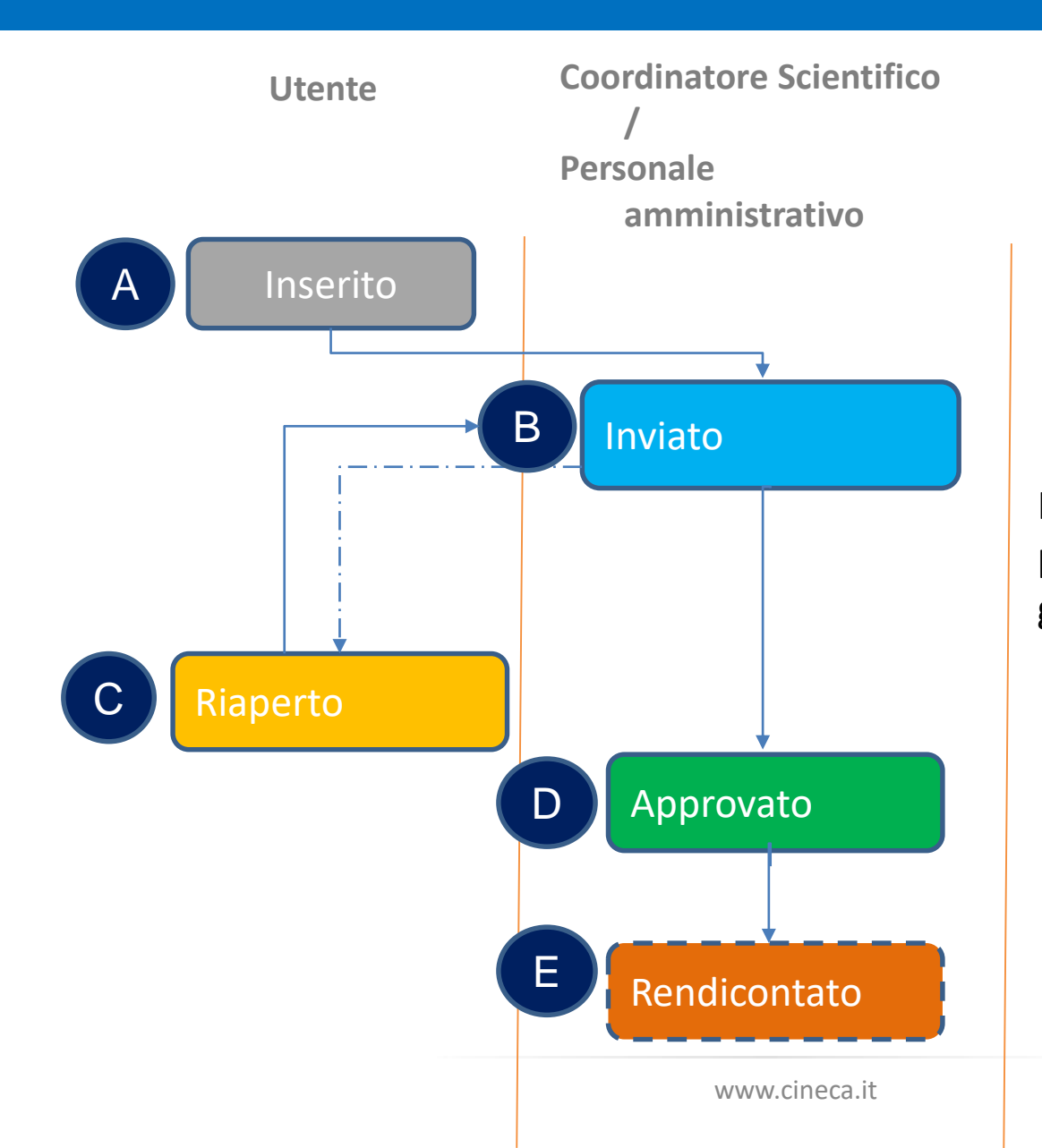

Il sistema invia mail ad ogni passaggio di stato notificando gli attori interessati.

#### Lo stato del timesheet

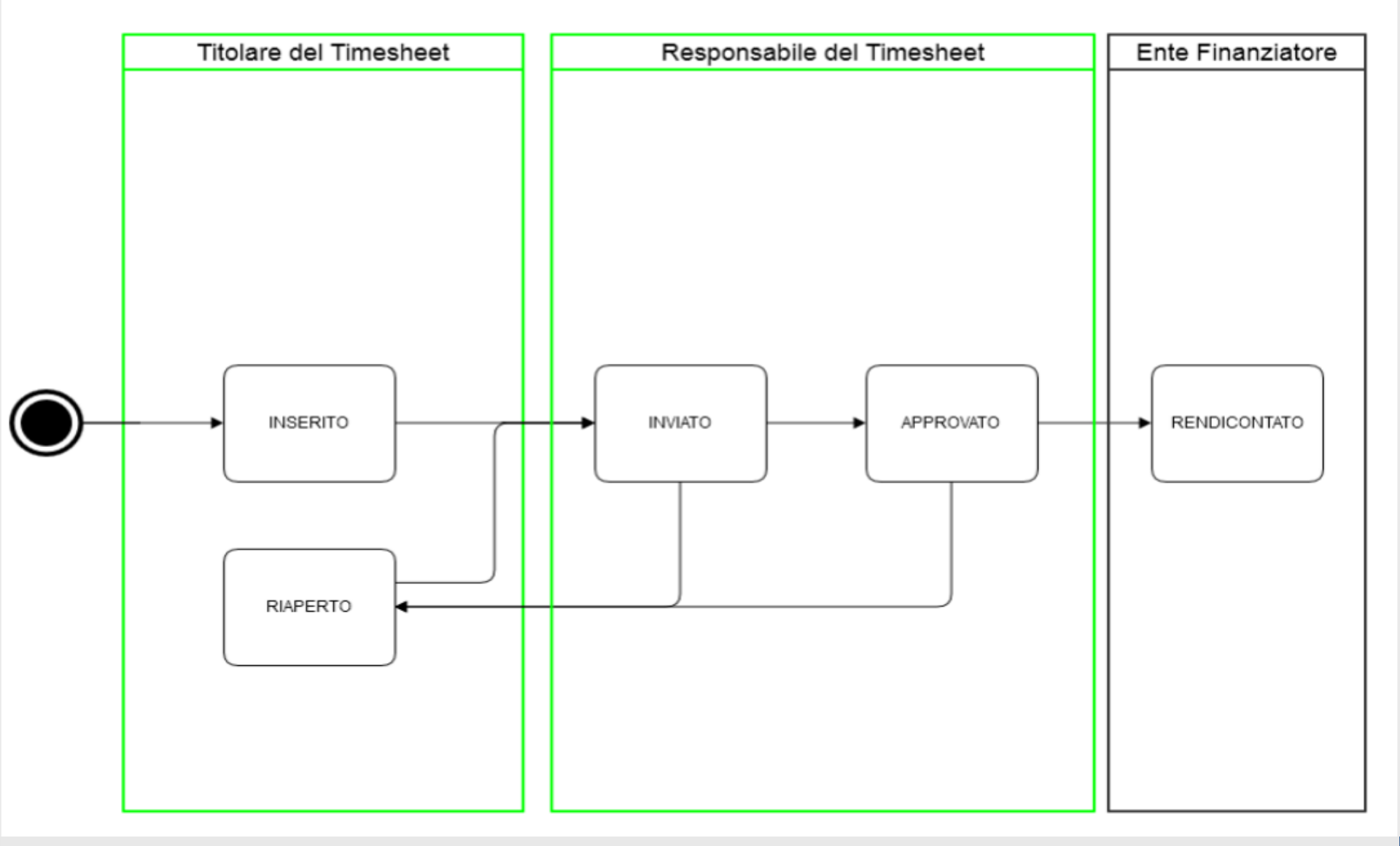

| STATO        | SIGNIFICATO                                                                                                    | EDITABILITA'                                                                                                    |
|--------------|----------------------------------------------------------------------------------------------------|----------------------------------------------------------------------------------------------------|
| INSERITO     | L'effort è stato inserito dal titolare del timesheet.                                                                                                    | Modificabile dal titolare                                                                                            |
| INVIATO      | L'effort è stato approvato dall'utente titolare del timesheet la competenza passa ai responsabili del timesheet di progetto.                                                          | Il timesheet dell'intero mese è in sola lettura                                                                      |
| APPROVATO    | L'effort è stato validato dal<br>responsabile del timesheet di<br>progetto e si trova in uno stato<br>pronto per la rendicontazione.                                                  | Il timesheet è in sola lettura                                                                                       |
| RIAPERTO     | L'effort è stato reso di nuovo<br>modificabile dal titolare del<br>timesheet.                                                                                                    | Le ore del progetto riaperte<br>possono essere modificate dal<br>titolare per essere nuovamente<br>inviate           |
| RENDICONTATO | L'effort, precedentemente<br>approvato dal responsabile di<br>progetto, è stato inviato all'ente<br>finanziatore. Non può più essere<br>modificato in quanto è uscito dal<br>sistema. | Il sistema attiva vincoli di controllo<br>che impediscono qualsiasi modifica<br>al timesheet integrato della risorsa |

#### Notifica cambio di Stato Timesheet

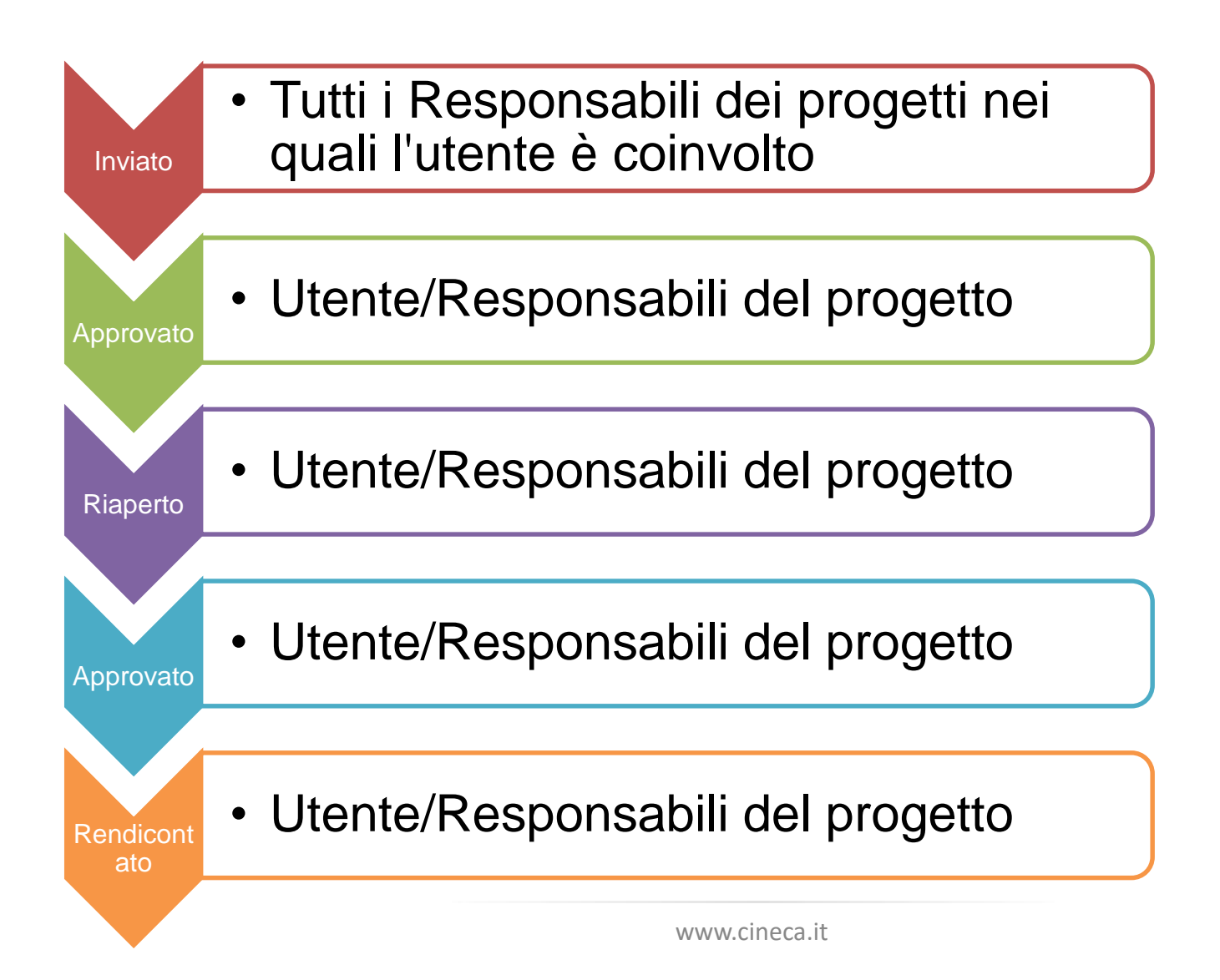

#### Messaggio automatico

Il messaggio avrà la seguente struttura:

Per i progetti che passano in stato TS <u>INVIATO</u>: [U-GOV PJ] Oggetto: *"Notifica di INVIO TS FRANK SILVER progetto QUICKSTEP* - SETTEMBRE/2020 Corpo: Buongiorno, la risorsa umana *FRANK SILVER* per il progetto *QUICKSTEP* ha INVIATO il suo timesheet di SETTEMBRE/2020. ATTENZIONE: QUESTO E' UN MESSAGGIO INVIATO AUTOMATICAMENTE

Per i progetti che passano in stato RIAPERTO o APPROVATO o RENDICONTATO:

[U-GOV PJ] Oggetto: "Notifica di cambio stato TS"

Corpo:

"Buongiorno,

il suo timesheet di SETTEMBRE/2020 per il progetto QUICKSTEP è stato [STATO]. [NOTE DI RIAPERTURA].

ATTENZIONE: QUESTO E' UN MESSAGGIO INVIATO AUTOMATICAMENTE

Nota bene:

[PROGETTO]: può essere acronimo o codice\_progetto in base alla presenza o meno dell'acronimo concatenato al nome\_progetto.

[STATO]: può avere i seguenti valori: INVIATO, RIAPERTO, APPROVATO, RENDICONTATO.

[NOTE\_DI\_RIAPERTURA]: Note di riapertura: <valore note di riapertura se presenti e stato RIAPERTO>

### Progetti Funzionali

- Didattica da registro: Attività di didattica frontale, <u>è</u> <u>in sola lettura</u> e viene <u>importata automaticamente</u> da W4;
- Didattica non da registro: attività di didattica integrativa e di servizi agli studenti (dato da inserire manualmente)
- Altre attività: attività di ricerca che non rientra nei progetti censiti in u-gov progetti;
- Attività istituzionali: ricevimenti, sessioni di laurea, partecipazione sedute organi istituzionali, altro istituzionale
- Attività Formative

Il "vincolo" è stato pensato per poter definire un limite (inferiore o superiore) che viene definito sulle coordinate degli effort.

## Vincoli :

- 1720 ore limite solare bloccante,
- 24 ore giornaliere,
- Weekend informativo.

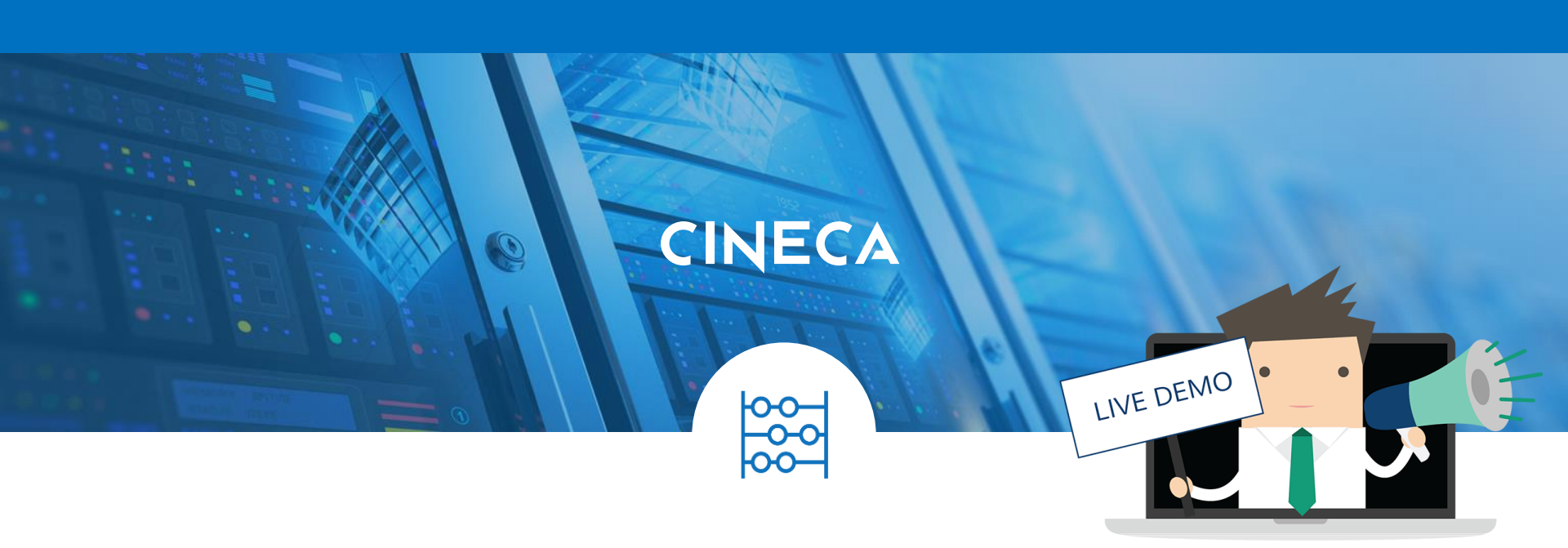

#### Chi compila il timesheet?

Video lezione 1 – Creazione e configurazione del gruppo di lavoro sul progetto Video lezione 1.1 – Creazione Work Package (WP) scientifici

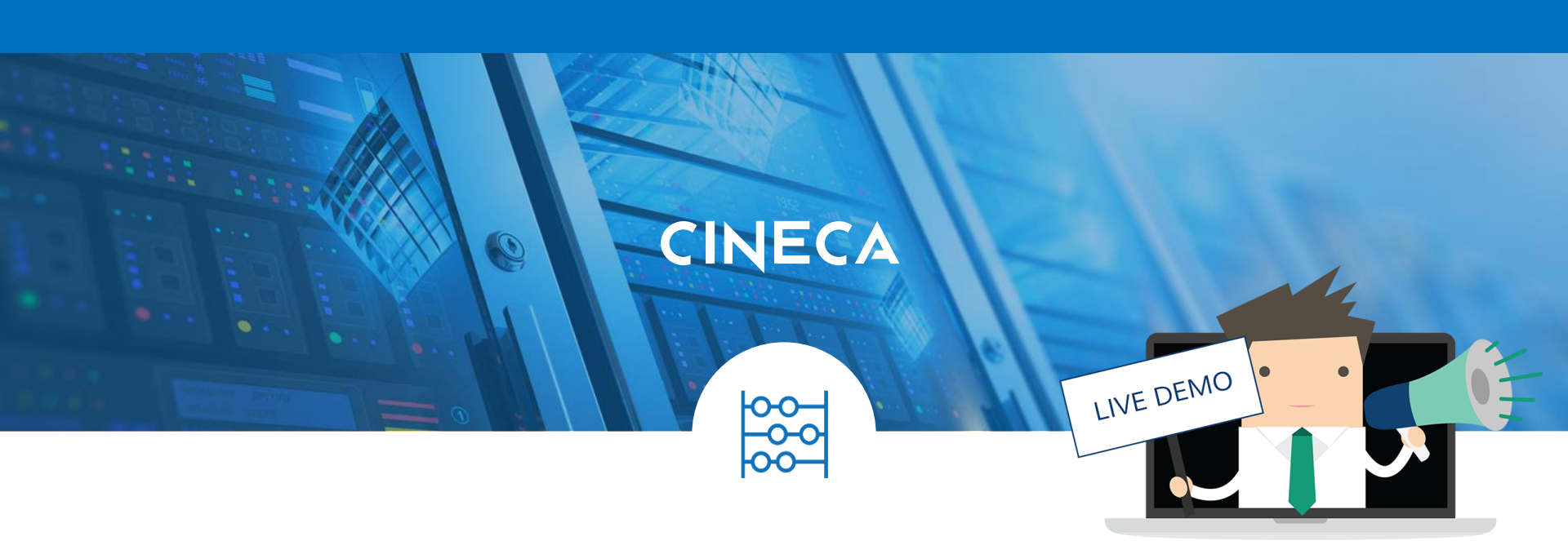

#### **Come si compila il timesheet**

Video lezione 2 – compilazione timesheet (inserimento ore)

Video lezione 2.1- controllo delle ore sul timesheet

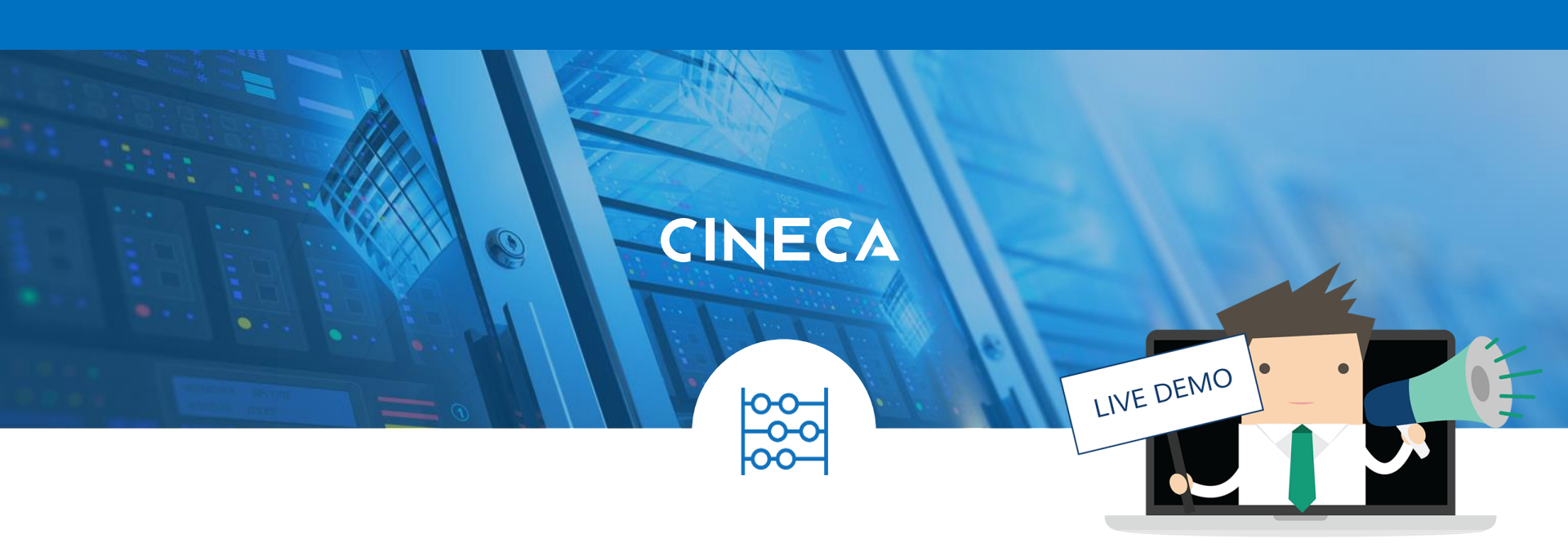

#### **Riapertura e approvazione timesheet**

Video lezione 3.1

Video lezione 3.2

Video lezione 3.3

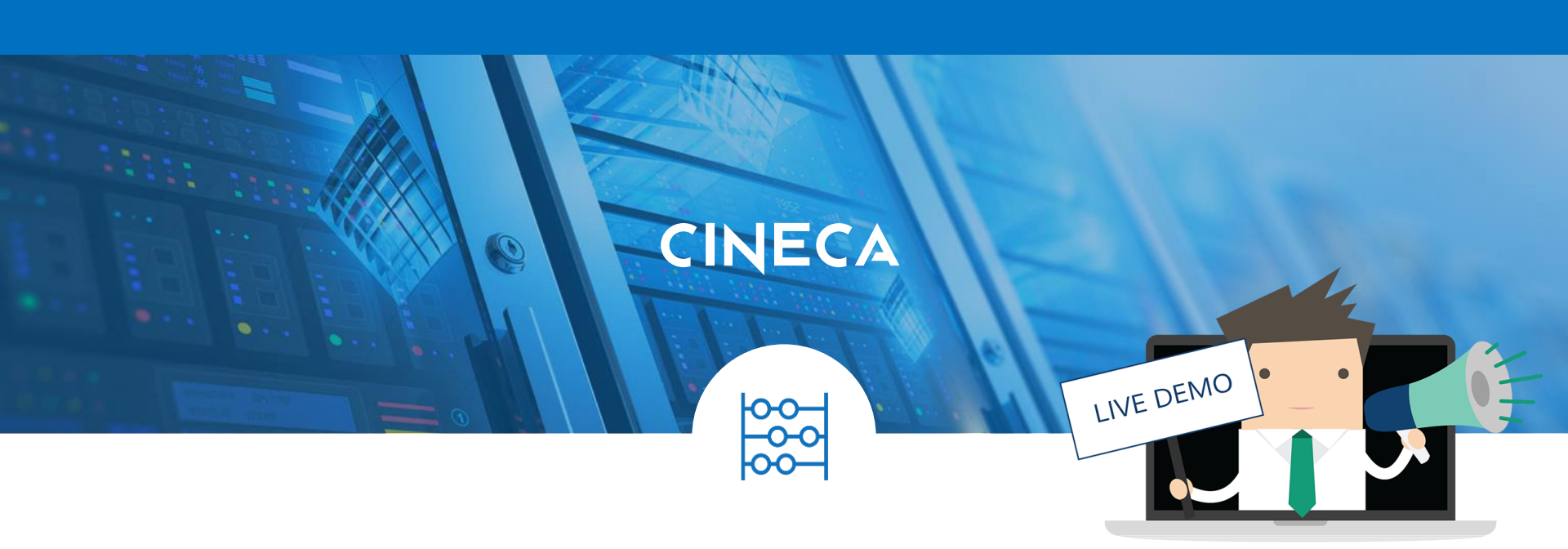

#### Le stampe

#### Video lezione 4- reportistica timesheet

Video lezione 4.1 – Reportistica amministratore timesheet

#### Report

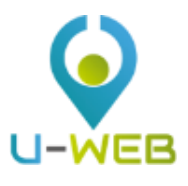

Report timesheet integrato o rappresentazione per progetto secondo i modelli dei principali Programmi di Ricerca

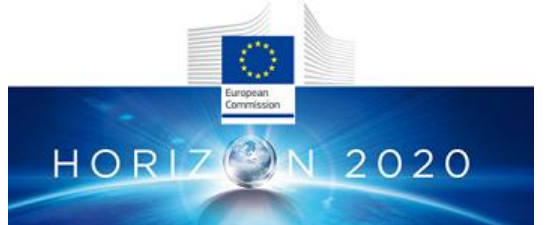

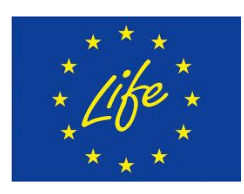

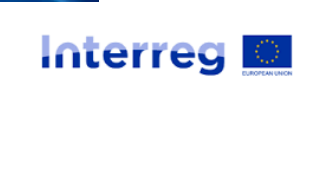

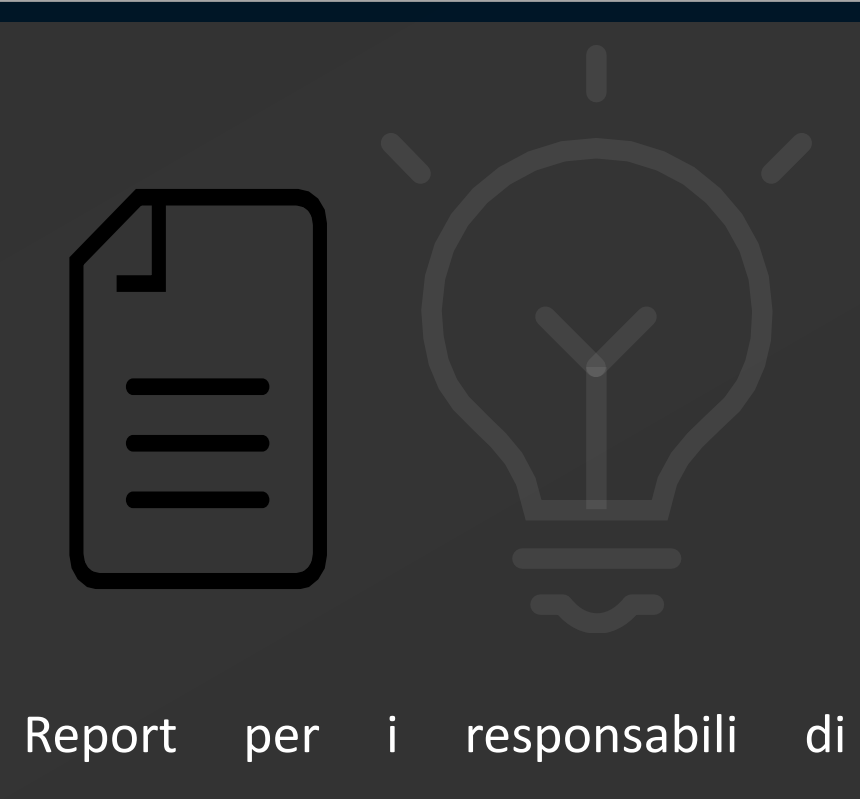

www.cineca.i

Report per i responsabili di progetto: monitoraggio della consuntivazione delle ore, verifica e SAL.

#### Preavviso Rendicontazione

#### Permette al **responsabile di progetto** che si avvicina ad una rendicontazione di avvisare **i responsabili dei progetti** con i quali **condivide risorse** che a breve il timesheet verrà **rendicontato**.

|          |               |           |          |             | MES      | SAGGIO DI PREAV             | /VISO RENDICO        | NTAZIONE  |                            | ×    |
|----------|---------------|-----------|----------|-------------|----------|-----------------------------|----------------------|-----------|----------------------------|------|
| 鬼 am     | /INISTRA TIME | SHEET     | 加加A 是    | NISTRAZIONE | Da       | Marzo                       | ~                    | 2018      | ~                          |      |
|          |               |           |          |             | Α        | Febbraio                    | ~                    | 2019      | ~                          |      |
|          |               |           |          |             | Si av    | visa che il rendiconto      | del progetto LIFE    | ACRONYM a | vverrà il giorno 1 marzo 2 | 019  |
| 8 >      | 🗰 PRIMO       | MESE DI P | ROGETTO  | ULTIMO MESE | Inserir  | e il messaggio della mail ( | che verrà recapitato |           |                            | .::  |
| Lun<br>1 | Mar<br>2      | Mer<br>3  | Gio<br>4 | Ven<br>5    | alle ris | orse del progetto           |                      |           | INVIA ANN                  | ULLA |

#### Messaggio automatico

Esempio mail che arriverà a MARY GOLD responsabile dei due progetti ALFA E BETA nei quali partecipano Frank Silver e Susan Copper risorse condivise con il progetto QUICKSTEP che sta per rendicontare:

Titolo: [U-GOV PJ] Preavviso di Rendicontazione del Progetto QUICKSTEP Buongiorno, per il periodo dal 01/03/2018 al 28/02/2019 per il progetto QUICKSTEP, verrà rendicontato il timesheet di: FRANK SILVER, SUSAN COPPER. I progetti in cui Lei è amministratore Timesheet per le persone sopra indicate sono: ALFA: FRANK SILVER, SUSAN COPPER **BETA:** FRANK SILVER Messaggio di preavviso rendicontazione: «Si avvisa che la rendicontazione avverrà il giorno 1 marzo 2019» ATTENZIONE: QUESTO È UN MESSAGGIO INVIATO AUTOMATICAMENTE

#### **Report Timesheet**

|                  |                           |                 |                                       | Ċ | Timesheet |  |
|------------------|---------------------------|-----------------|---------------------------------------|---|-----------|--|
| 📋 IL MIO TIMES   | iheet 🕱 amminist          | RA TIMESHEET    |                                       |   |           |  |
| Report Timesheet | Report Amministratore Tim | esheet          |                                       |   |           |  |
|                  | Tipo Report               | Report Timeshee | et Sintesi Amministratore Plurimensil | e | ~         |  |
|                  |                           | ম               |                                       |   | * Q       |  |
|                  |                           |                 | * -                                   |   |           |  |
|                  |                           | Ē               | * -                                   |   |           |  |
|                  |                           | 🗰 Numero d      | i mesi (max 18)                       |   | *         |  |
|                  |                           | ⊖ CREA REPO     | DRT                                   |   |           |  |
|                  |                           |                 |                                       |   |           |  |

Nella scheda "Report Timesheet e Report Amministratore" vengono lanciati i report dei propri progetti o delle risorse umane coinvolte nei progetti dei quali si è responsabili su scala mensile e plurimensile.

#### **Report Sintesi Progetto**

| Progetto     | CACTUS         |          |          |          |          |          |          |          |          |          |          |          |             |              |         |         |
|--------------|----------------|----------|----------|----------|----------|----------|----------|----------|----------|----------|----------|----------|-------------|--------------|---------|---------|
| Da           | 01/01/2018     |          |          |          |          |          |          |          |          |          |          |          |             |              |         |         |
| А            | 06/11/2018     |          |          |          |          |          |          |          |          |          |          |          |             |              |         |         |
|              |                |          |          |          |          |          |          |          |          |          |          |          |             |              |         |         |
|              |                | gen-2018 | feb-2018 | mar-2018 | apr-2018 | mag-2018 | giu-2018 | lug-2018 | ago-2018 | set-2018 | ott-2018 | nov-2018 | Tot periodo | Tot progetto | Budget  | Residuo |
|              |                | 62:00    | 46:00    | 47:00    | 64:00    | 41:00    | 38:00    | 42:00    | 36:00    | 24:00    | 09:00    | 00:00    | 409:00      | 494:00       | 4378:00 | 3884:00 |
| Work Package | Risorsa Umana  |          |          |          |          |          |          |          |          |          |          |          |             |              |         |         |
| WP2          |                | 08:00    | 03:00    | 04:00    | 03:00    | 04:00    | 07:00    | 09:00    | 03:00    | 04:00    | 00:00    | 00:00    | 45:00       | 63:00        | 80:00   | 17:00   |
|              | ROSSI Franca   | 00:00    | 00:00    | 00:00    | 00:00    | 00:00    | 02:00    | 06:00    | 02:00    | 00:00    | 00:00    | 00:00    | 10:00       | 10:00        | 00:00   | -10:00  |
|              | GIALLI Antonio | 08:00    | 03:00    | 04:00    | 03:00    | 04:00    | 05:00    | 03:00    | 01:00    | 04:00    | 00:00    | 00:00    | 35:00       | 53:00        | 80:00   | 27:00   |
| WP5          |                | 02:00    | 06:00    | 04:00    | 03:00    | 20:00    | 15:00    | 15:00    | 14:00    | 14:00    | 09:00    | 00:00    | 102:00      | 119:00       | 372:00  | 253:00  |
|              | VERDI Elena    | 00:00    | 00:00    | 00:00    | 00:00    | 15:00    | 10:00    | 12:00    | 13:00    | 10:00    | 09:00    | 00:00    | 69:00       | 69:00        | 300:00  | 231:00  |
|              | GIALLI Antonio | 02:00    | 06:00    | 04:00    | 03:00    | 05:00    | 05:00    | 03:00    | 01:00    | 04:00    | 00:00    | 00:00    | 33:00       | 50:00        | 72:00   | 22:00   |
| WP6          |                | 00:00    | 00:00    | 00:00    | 00:00    | 00:00    | 00:00    | 00:00    | 00:00    | 00:00    | 00:00    | 00:00    | 00:00       | 00:00        | 40:00   | 40:00   |
|              | GIALLI Antonio | 00:00    | 00:00    | 00:00    | 00:00    | 00:00    | 00:00    | 00:00    | 00:00    | 00:00    | 00:00    | 00:00    | 00:00       | 00:00        | 40:00   | 40:00   |
| WP7          |                | 52:00    | 37:00    | 39:00    | 58:00    | 17:00    | 16:00    | 18:00    | 19:00    | 06:00    | 00:00    | 00:00    | 262:00      | 312:00       | 920:00  | 608:00  |
|              | VERDI Elena    | 00:00    | 00:00    | 00:00    | 00:00    | 00:00    | 00:00    | 00:00    | 00:00    | 00:00    | 00:00    | 00:00    | 00:00       | 00:00        | 130:00  | 130:00  |
|              | ROSI Lina      | 52:00    | 37:00    | 39:00    | 55:00    | 17:00    | 16:00    | 18:00    | 19:00    | 06:00    | 00:00    | 00:00    | 259:00      | 309:00       | 750:00  | 441:00  |
|              | GIALLI Antonio | 00:00    | 00:00    | 00:00    | 03:00    | 00:00    | 00:00    | 00:00    | 00:00    | 00:00    | 00:00    | 00:00    | 03:00       | 03:00        | 40:00   | 37:00   |
|              |                |          |          |          |          |          |          |          |          |          |          |          |             |              |         |         |
|              |                |          |          |          |          |          |          |          |          |          |          |          |             |              |         |         |
|              | Progetto       | gen-2018 | feb-2018 | mar-2018 | apr-2018 | mag-2018 | giu-2018 | lug-2018 | ago-2018 | set-2018 | ott-2018 | nov-2018 | Tot periodo | Tot progetto | Budget  | Residuo |
|              | GIALLI Antonio | 10:00    | 09:00    | 08:00    | 09:00    | 09:00    | 10:00    | 06:00    | 02:00    | 08:00    | 00:00    | 00:00    | 71:00       | 53:00        | 80:00   | 27:00   |
|              | VERDI Elena    | 00:00    | 00:00    | 00:00    | 00:00    | 15:00    | 10:00    | 12:00    | 13:00    | 10:00    | 09:00    | 00:00    | 69:00       | 69:00        | 300:00  | 231:00  |
|              | ROSSI Franca   | 00:00    | 00:00    | 00:00    | 00:00    | 00:00    | 02:00    | 06:00    | 02:00    | 00:00    | 00:00    | 00:00    | 10:00       | 10:00        | 00:00   | -10:00  |
|              | ROSI Lina      | 52:00    | 37:00    | 39:00    | 55:00    | 17:00    | 16:00    | 18:00    | 19:00    | 06:00    | 00:00    | 00:00    | 259:00      | 309:00       | 750:00  | 441:00  |

Il report rappresenta gli effort inseriti sulle coordinate "Progetto – WP – Persona" per un insieme di mesi selezionati dall'utente amministratore del timesheet.

### **Report Timesheet Personale**

| UNIVERSIT<br>DEGLI STUI<br>DI MILANO | À<br>DI               |               | l       | ЛN   | IVE      | RS    | SITA     | \' D   | egl    | li S | tud    | i di  | Mil     | an     | 0 -  | Per  | SO   | nn   | el 1 | 'im  | esł    | nee    | t   |       |      |      |      |      |      |         |          |
|--------------------------------------|-----------------------|---------------|---------|------|----------|-------|----------|--------|--------|------|--------|-------|---------|--------|------|------|------|------|------|------|--------|--------|-----|-------|------|------|------|------|------|---------|----------|
| Surname and Name :                   |                       |               |         | Vlo  | nth      | : Ja  | anu      | ary    | / 20   | )19  | )      |       |         |        |      |      |      |      |      |      |        |        |     |       |      |      |      |      |      |         |          |
|                                      |                       | ,             |         | Т    | W 1      | T F   | FS       | S      | М      | Т    | W      | т     | FS      | S      | М    | Т    | W    | Т    | F    | S    | S N    | ΤN     | W   | / Т   | F    | S    | S    | М    | Т    | WI      | r        |
|                                      |                       |               | Day     | 1    | 2 3      | 3 4   | 4 5      | 6      | 7      | 8    | 9      | 10    | 11 12   | 2 13   | 14   | 15   | 16   | 17   | 18   | 19 2 | 20 2   | 1 22   | 23  | 3 24  | 25   | 26   | 27   | 28   | 29   | 30 3    | 1 Tot    |
|                                      |                       |               | Total 0 | 0:00 | 0:00 0:0 | 00 0: | :00 0:00 | 0 0:00 | 0 7:30 | 0:00 | 0:00 0 | :00 7 | :25 0:0 | 0 0:00 | 0:00 | 8:55 | 0:00 | 0:00 | 0:00 | 0:00 | :00 0: | 00 0:0 | 0:0 | 00:00 | 0:00 | 0:00 | 0:00 | 0:00 | 0:00 | 0:00 0: | 00 23:50 |
| Finanziamenti da Associazioni/For    | ndazioni Nazionali    |               |         |      |          |       |          |        |        |      |        |       |         |        |      |      |      |      |      |      |        |        |     |       |      |      |      |      |      |         |          |
|                                      | Spese_generali - S    | pese generali |         |      |          |       |          |        |        |      |        |       |         |        |      |      |      |      |      |      |        |        |     |       |      |      |      |      |      |         | 0:00     |
|                                      | Costi_di_p - Costi d  | li progetto   |         |      |          |       |          |        |        |      |        |       |         |        |      |      |      |      |      |      |        |        |     |       |      |      |      |      |      |         | 0:00     |
| Finanziamenti MIUR                   |                       |               |         |      |          |       |          |        |        |      |        |       |         |        |      |      |      |      |      |      |        |        |     |       |      |      |      |      |      |         |          |
|                                      | Costi_indiretti - Cos | ti indiretti  |         |      |          |       |          |        | 2:30   |      |        |       |         |        |      |      |      |      |      |      |        |        |     |       |      |      |      |      |      |         | 2:30     |
| Programmi Quadro UE                  |                       |               |         |      |          |       |          |        |        |      |        |       |         |        |      |      |      |      |      |      |        |        |     |       |      |      |      |      |      |         |          |
|                                      | Spese_gene - Spes     | e generali    |         |      |          |       |          |        |        |      |        |       |         |        |      |      |      |      |      |      |        |        |     |       |      |      |      |      |      |         | 0:00     |
|                                      | Spese_gene - Spes     | e generali    |         |      |          |       |          |        |        |      |        | з     | :00     |        |      |      |      |      |      |      |        |        |     |       |      |      |      |      |      |         | 3:00     |
|                                      | 1 - Spese generali    |               |         |      |          |       |          |        |        |      |        |       |         |        |      | 5:00 |      |      |      |      |        |        |     |       |      |      |      |      |      |         | 5:00     |
|                                      | Spese_generali - S    | pese generali |         |      |          |       |          |        |        |      |        |       |         |        |      |      |      |      |      |      |        |        |     |       |      |      |      |      |      |         | 0:00     |
|                                      | Spese_generali - S    | pese generali |         |      |          |       |          |        |        |      |        |       |         |        |      |      |      |      |      |      |        |        |     |       |      |      |      |      |      |         | 0:00     |
|                                      | Spese_gene - Spes     | e generali    |         |      |          |       |          |        |        |      |        |       |         |        |      |      |      |      |      |      |        |        |     |       |      |      |      |      |      |         | 0:00     |
| Other activities                     |                       |               |         |      |          |       |          |        |        |      |        |       |         |        |      |      |      |      |      |      |        |        |     |       |      |      |      |      |      |         |          |
| Altre_Attivita                       |                       |               |         |      |          |       |          |        | 5:00   |      |        | 4     | :25     |        |      | 3:55 |      |      |      |      |        |        |     |       |      |      |      |      |      |         | 13:20    |
|                                      |                       |               |         |      |          |       |          |        |        |      |        |       |         |        |      |      |      |      |      |      |        |        |     |       |      |      |      |      |      |         |          |
| Productive hours Finanziamenti MIUI  | R                     |               |         | 2:3  | 30       |       |          |        |        |      |        |       |         |        |      |      |      |      |      |      |        |        |     |       |      |      |      |      |      |         |          |
| Productive hours Programmi Quadro    | LIE .                 |               |         | 0.0  | 00       |       |          |        |        |      |        |       |         |        |      |      |      |      |      |      |        |        |     |       |      |      |      |      |      |         |          |

| Productive nours Finanziamenti MIOR  | 2:30  |
|--------------------------------------|-------|
| Productive hours Programmi Quadro UE | 8:00  |
| Productive hours other activities    | 13:20 |
| TOTAL                                | 23:50 |

SIGNATURE

SIGNATURE OF THE PI IN CHARGE OF THE PROJECT

DATE

#### Interfaccia

| Gio V<br>1 V<br>V     | Ven Sab<br>2 3<br>16:00 0:00  | Dom<br>2007:00                                                                                                    | Lun<br>5<br>12:00                                                                                                    | MESHEET<br>Mar<br>6<br>0:00                                                                                                    | ₩er<br><b>7</b><br>0:00                                                                                                    | Gio<br>B<br>0:00                                                                                                    | Ven<br>9<br>0:00                                                                                                    | E R Sab<br>10 0:00                                                                                                    | Dom<br>11<br>0:00                                                                                                    | Lun<br>12<br>0:00                                                                                                    | T<br>Mar<br>13<br>0:00                                                                                                    | Mer<br>14<br>0:00                                                                                                    | Gio<br>15<br>0:00                                                                                                    | Ven<br>16<br>0:00                                                                                                    | Sab<br>17<br>0:00                                                                                                    | Dom<br>18<br>0:00                                                                                                    | Lun<br>19<br>0:00                             | Mar<br><b>20</b><br>0:00                                                                                                    | Mer<br>21<br>0:00                                                                                                    | Gio<br>22<br>0:00                                                                                                    | YERTO<br>Ven<br>23<br>0:00                                                                                                    | )<br>;<br>;                                                                                                    |
|-----------------------|-------------------------------|----------------------------------------------------------------------------------------------------|----------------------------------------------------------------------------------------------------|----------------------------------------------------------------------------------------------------|----------------------------------------------------------------------------------------------------|----------------------------------------------------------------------------------------------------|----------------------------------------------------------------------------------------------------|----------------------------------------------------------------------------------------------------|----------------------------------------------------------------------------------------------------|----------------------------------------------------------------------------------------------------|----------------------------------------------------------------------------------------------------|----------------------------------------------------------------------------------------------------|----------------------------------------------------------------------------------------------------|----------------------------------------------------------------------------------------------------|----------------------------------------------------------------------------------------------------|----------------------------------------------------------------------------------------------------|-----------------------------------------------|----------------------------------------------------------------------------------------------------|----------------------------------------------------------------------------------------------------|----------------------------------------------------------------------------------------------------|----------------------------------------------------------------------------------------------------|----------------------------------------------------------------------------------------------------|
| Gio V<br>1 22:05 16   | Ven Saba<br>2 3<br>16:00 0:00 | Dom 4                                                                                                    | Lun<br>5<br>12:00                                                                                                    | Mar<br>6<br>0:00                                                                                                    | Mer<br><b>7</b><br>0:00                                                                                                    | Gio<br>8<br>0:00                                                                                                    | Ven<br><b>9</b><br>0:00                                                                                                    | Sab<br><b>10</b><br>0:00                                                                                                    | Dom<br>11<br>0:00                                                                                                    | Lun<br>12<br>0:00                                                                                                    | Mar<br><b>13</b><br>0:00                                                                                                    | Mer<br>14<br>0:00                                                                                                    | Gio<br>15<br>0:00                                                                                                    | Ven<br>16<br>0:00                                                                                                    | Sab<br>17<br>0:00                                                                                                    | Dom<br>18<br>0:00                                                                                                    | Lun<br>19<br>0:00                             | Mar<br><b>20</b><br>0:00                                                                                                    | Mer<br><b>21</b><br>0:00                                                                                                    | Gio<br>22<br>0:00                                                                                                    | Ven<br>23<br>0:00                                                                                                    | 0                                                                                                    |
| Gio V<br>1<br>2:05 16 | Ven Sab<br>2 3<br>16:00 0:00  | Dom 4                                                                                                    | Lun<br>5<br>12:00                                                                                                    | Mar<br>6                                                                                                    | Mer<br><b>7</b><br>0:00                                                                                                    | Gio<br>8<br>0:00                                                                                                    | Ven<br>9<br>0:00                                                                                                    | Sab<br><b>10</b><br>0:00                                                                                                    | Dom<br>11<br>0:00                                                                                                    | Lun<br>12<br>0:00                                                                                                    | Mar<br>13<br>0:00                                                                                                    | Mer<br>14<br>0:00                                                                                                    | Gio<br>15<br>0:00                                                                                                    | Ven<br>16<br>0:00                                                                                                    | Sab<br>17<br>0:00                                                                                                    | Dom<br>18<br>0:00                                                                                                    | Lun<br>19<br>0:00                             | Mar<br>20<br>0:00                                                                                                    | Mer<br>21<br>0:00                                                                                                    | Gio<br>22<br>0:00                                                                                                    | Ven<br>23<br>0:00                                                                                                    | :<br>C                                                                                                    |
| 2:05 16               | 16:00 0:00                    | 0 7:00                                                                                                    | 12:00                                                                                                    | 0:00                                                                                                    | 0:00                                                                                                    | 0:00                                                                                                    | 0:00                                                                                                    | 0:00                                                                                                    | 0:00                                                                                                    | 0:00                                                                                                    | 0:00                                                                                                    | 0:00                                                                                                    | 0:00                                                                                                    | 0:00                                                                                                    | 0:00                                                                                                    | 0:00                                                                                                    | 0:00                                          | 0:00                                                                                                    | 0:00                                                                                                    | 0:00                                                                                                    | 0:00                                                                                                    | C                                                                                                    |
| 16                    |                               |                                                                                                    |                                                                                                    |                                                                                                    |                                                                                                    |                                                                                                    |                                                                                                    |                                                                                                    |                                                                                                    |                                                                                                    |                                                                                                    |                                                                                                    |                                                                                                    |                                                                                                    |                                                                                                    |                                                                                                    |                                               |                                                                                                    |                                                                                                    |                                                                                                    |                                                                                                    |                                                                                                    |
| 15                    |                               |                                                                                                    |                                                                                                    |                                                                                                    |                                                                                                    |                                                                                                    |                                                                                                    |                                                                                                    |                                                                                                    |                                                                                                    |                                                                                                    |                                                                                                    |                                                                                                    |                                                                                                    |                                                                                                    |                                                                                                    |                                               |                                                                                                    |                                                                                                    |                                                                                                    |                                                                                                    | -                                                                                                    |
| 15                    |                               |                                                                                                    |                                                                                                    |                                                                                                    |                                                                                                    |                                                                                                    |                                                                                                    |                                                                                                    |                                                                                                    |                                                                                                    |                                                                                                    |                                                                                                    |                                                                                                    |                                                                                                    |                                                                                                    |                                                                                                    |                                               |                                                                                                    |                                                                                                    |                                                                                                    |                                                                                                    |                                                                                                    |
| 15                    |                               |                                                                                                    | 6:00                                                                                                    |                                                                                                    |                                                                                                    |                                                                                                    |                                                                                                    |                                                                                                    |                                                                                                    |                                                                                                    |                                                                                                    |                                                                                                    |                                                                                                    |                                                                                                    |                                                                                                    |                                                                                                    |                                               |                                                                                                    |                                                                                                    |                                                                                                    |                                                                                                    |                                                                                                    |
| 6:00                  | 00                            |                                                                                                    |                                                                                                    |                                                                                                    |                                                                                                    |                                                                                                    |                                                                                                    |                                                                                                    |                                                                                                    |                                                                                                    |                                                                                                    |                                                                                                    |                                                                                                    |                                                                                                    |                                                                                                    |                                                                                                    |                                               |                                                                                                    |                                                                                                    |                                                                                                    |                                                                                                    |                                                                                                    |
| Ţ                     |                               |                                                                                                    |                                                                                                    |                                                                                                    |                                                                                                    |                                                                                                    |                                                                                                    |                                                                                                    |                                                                                                    |                                                                                                    |                                                                                                    |                                                                                                    |                                                                                                    |                                                                                                    |                                                                                                    |                                                                                                    |                                               |                                                                                                    |                                                                                                    |                                                                                                    |                                                                                                    |                                                                                                    |
|                       |                               |                                                                                                    |                                                                                                    |                                                                                                    |                                                                                                    |                                                                                                    |                                                                                                    |                                                                                                    |                                                                                                    |                                                                                                    |                                                                                                    |                                                                                                    |                                                                                                    |                                                                                                    |                                                                                                    |                                                                                                    |                                               |                                                                                                    |                                                                                                    |                                                                                                    |                                                                                                    |                                                                                                    |
| 6:00                  | 00                            | 7:00                                                                                                    | 6:00                                                                                                    |                                                                                                    |                                                                                                    |                                                                                                    |                                                                                                    |                                                                                                    |                                                                                                    |                                                                                                    |                                                                                                    |                                                                                                    |                                                                                                    |                                                                                                    |                                                                                                    |                                                                                                    |                                               |                                                                                                    |                                                                                                    |                                                                                                    |                                                                                                    |                                                                                                    |
| 6:00                  | 00                            | 7:00                                                                                                    | 6:00                                                                                                    |                                                                                                    |                                                                                                    |                                                                                                    |                                                                                                    |                                                                                                    |                                                                                                    |                                                                                                    |                                                                                                    |                                                                                                    |                                                                                                    |                                                                                                    |                                                                                                    |                                                                                                    |                                               |                                                                                                    |                                                                                                    |                                                                                                    |                                                                                                    |                                                                                                    |
|                       |                               |                                                                                                    |                                                                                                    |                                                                                                    |                                                                                                    |                                                                                                    |                                                                                                    |                                                                                                    |                                                                                                    |                                                                                                    |                                                                                                    |                                                                                                    |                                                                                                    |                                                                                                    |                                                                                                    |                                                                                                    |                                               |                                                                                                    |                                                                                                    |                                                                                                    |                                                                                                    |                                                                                                    |
| 2:00                  | 00                            |                                                                                                    |                                                                                                    |                                                                                                    |                                                                                                    |                                                                                                    |                                                                                                    |                                                                                                    |                                                                                                    |                                                                                                    |                                                                                                    |                                                                                                    |                                                                                                    |                                                                                                    |                                                                                                    |                                                                                                    |                                               |                                                                                                    |                                                                                                    |                                                                                                    |                                                                                                    |                                                                                                    |
| 2:00                  | 00                            |                                                                                                    |                                                                                                    |                                                                                                    |                                                                                                    |                                                                                                    |                                                                                                    |                                                                                                    |                                                                                                    |                                                                                                    |                                                                                                    |                                                                                                    |                                                                                                    |                                                                                                    |                                                                                                    |                                                                                                    |                                               |                                                                                                    |                                                                                                    |                                                                                                    |                                                                                                    |                                                                                                    |
|                       |                               |                                                                                                    |                                                                                                    |                                                                                                    |                                                                                                    |                                                                                                    |                                                                                                    |                                                                                                    |                                                                                                    |                                                                                                    |                                                                                                    |                                                                                                    |                                                                                                    |                                                                                                    |                                                                                                    |                                                                                                    |                                               |                                                                                                    |                                                                                                    |                                                                                                    |                                                                                                    | •                                                                                                    |
| 00                    | F                             | Image: Second second second | Image         Image         Image           6:00         7:00           6:00         7:00           6:00         7:00           2:00         7:00 | Image: symbol 2         Image: symbol 2         Image: sym | Image: symbol symbol | Image: symbol 1         Image: symbol 1         Image: sym | Image: symbol symbol | Image: symbol symbol | Image: symbol symbol | Image: synthetic synthetic syntheter syntheter syntheter synthetic syntheter syntheter syntheter sy | Image: synthetic synthetic syntheter syntheter syntheter synthetic syntheter syntheter syntheter sy | Image: synthetic synthetic syntheter syntheter synthetic synthetic synthetic synthetic synthetic sy | Image: state state | Image: state state | Image: style style | Image: state state stat | Image: boot boot boot boot boot boot boot boo | Image: boot with the state with the state w | □       □       □       □       □       □       □       □       □       □       □       □       □       □       □       □       □       □       □       □       □       □       □       □       □       □       □       □       □       □       □       □       □       □       □       □       □       □       □       □       □       □       □       □       □       □       □       □       □       □       □       □       □       □       □       □       □       □       □       □       □       □       □       □       □       □       □       □       □       □       □       □       □       □       □       □       □       □       □       □       □       □       □       □       □       □       □       □       □       □       □       □       □       □       □       □       □       □       □       □       □       □       □       □       □       □       □       □       □       □       □       □       □       □       □       □       □       □       □ | □       □       □       □       □       □       □       □       □       □       □       □       □       □       □       □       □       □       □       □       □       □       □       □       □       □       □       □       □       □       □       □       □       □       □       □       □       □       □       □       □       □       □       □       □       □       □       □       □       □       □       □       □       □       □       □       □       □       □       □       □       □       □       □       □       □       □       □       □       □       □       □       □       □       □       □       □       □       □       □       □       □       □       □       □       □       □       □       □       □       □       □       □       □       □       □       □       □       □       □       □       □       □       □       □       □       □       □       □       □       □       □       □       □       □       □       □       □       □ | Image: Series of the state of the state | Image: Image: |

#### L'interfaccia

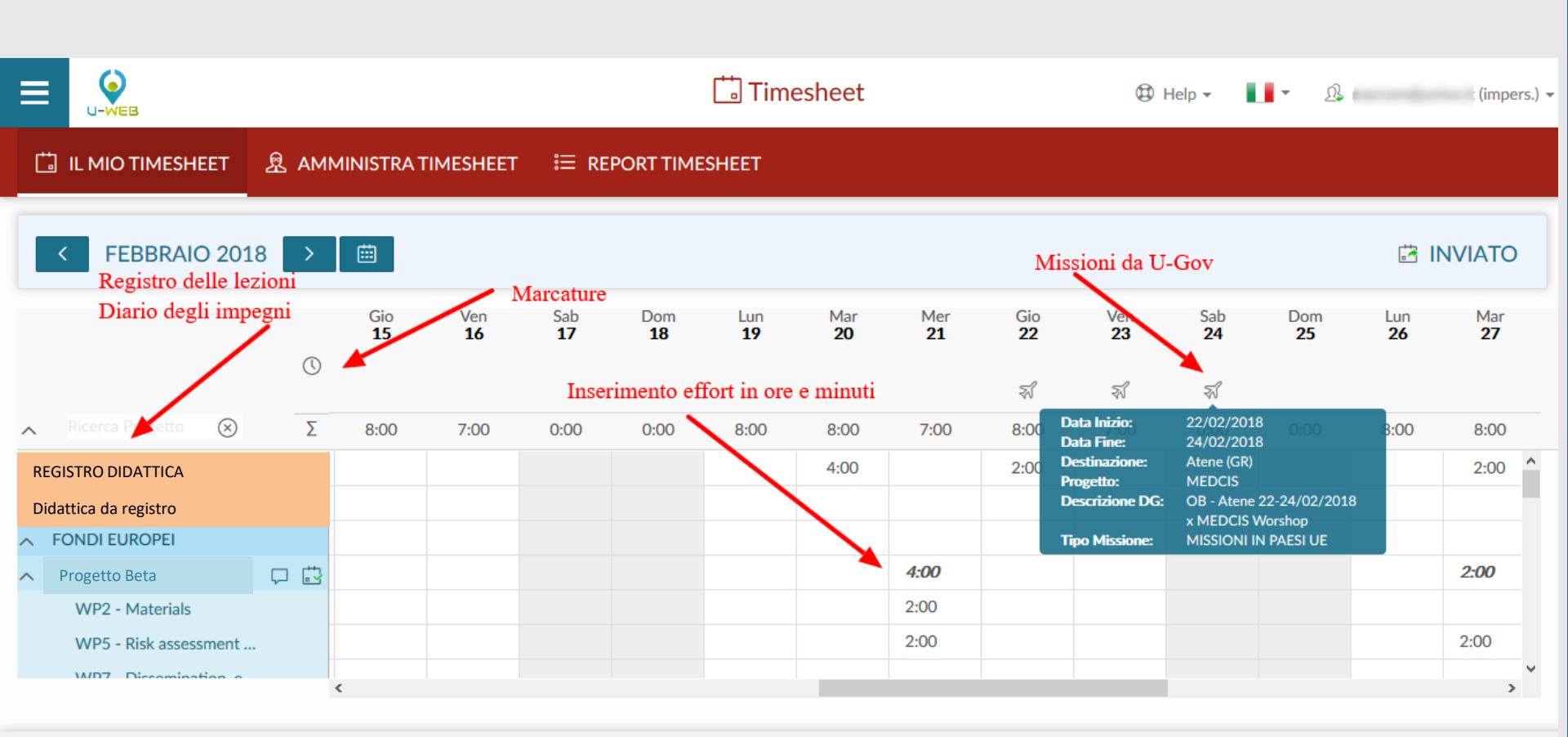

🖒 ANNULLA MODIFICHE 🛛 🔂 SALVA 🕕 TEST D'INVIO

#### L'interfaccia

- La validità dei progetti e dei WP viene definita dalle date presenti in anagrafica U-Gov PJ secondo il seguente ordine:
- Data inizio attività Data fine attività >> se valorizzate.

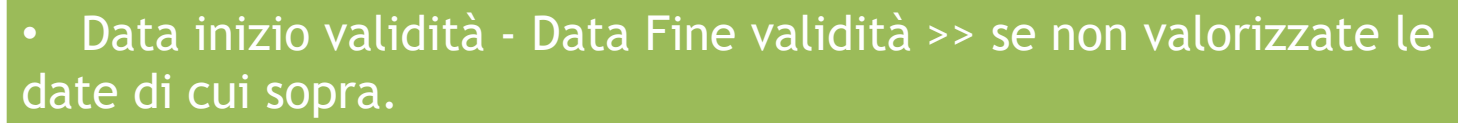

• Data inizio validità WP - Data Fine validità WP >> in caso di rendicontazione per WP e se non valorizzate, vengono prese in considerazione l'ordine precedente.

• Quando si inseriscono effort sui progetti o WP il totale delle ore inserite viene visualizzato:

NOVITA'

- <u>Verticalmente per Progetto</u> e nella casella della data in corrispondenza del giorno.
- Orizzontalmente nelle ultime 5 colonne riportando il totale mensile, l'eventuale previsione mensile, il totale inserito dall'inizio del progetto/WP, l'eventuale budget orario e la differenza rispetto a questi ultimi.

#### L'interfaccia

Al termine dell'inserimento cliccando su SALVA in basso a destra il sistema registra i dati. Eventuali effort che sforino i vincoli di inserimento impostati in u-gov, vengono evidenziati attraverso distinzioni cromatiche in arancione per i vincoli non bloccanti ed in rosso per i vincoli bloccanti. NB: i dati in entrambi i casi vengono comunque persistiti.

Se si desidera inviare il timesheet per il mese in oggetto, è necessario cliccare sul pulsante

Dopo questa operazione il sistema verifica l'eventuale presenza di effort che sforano vincoli bloccanti ed esige la loro correzione per rendere effettivo l'invio.

Il timesheet del mese *inviato* passa in SOLA LETTURA !

#### Missioni da U-Gov e interruzioni su CSA

Se è attiva l'integrazione con CSA e Missioni nella casella della data giornaliera vengono riportate, attraverso due icone dedicate le assenze registrate da CSA e le missioni salvate in U-GOV.

<u>Passando il cursore sulle icone</u> vengono visualizzati i dettagli della missione o assenza.

|                       | т 🖳 Ам                       | IMINIS               |                           | SHEET     | ট DEI      | EGHE TIM | 1ESHEET  | או ≣     | IPORTA T | IMESHEET | ' <b>!</b> ≣ I | REPORT T  | MESHEET          |                  |           |   |
|-----------------------|------------------------------|----------------------|---------------------------|-----------|------------|----------|----------|----------|----------|----------|----------------|-----------|------------------|------------------|-----------|---|
| LUGLIO 201            | 17 >                         | <b></b>              |                           |           |            |          |          |          |          |          |                |           |                  | 🛱 Al             | PERTO     |   |
|                       | 0                            | Sab<br>1             | Dom<br>2                  | Lun<br>3  | Mar<br>4   | Mer<br>5 | Gio<br>6 | Ven<br>7 | Sab<br>8 | Dom<br>9 | Lun<br>10      | Mar<br>11 | Mer<br><b>12</b> | Gio<br><b>13</b> | Ven<br>14 |   |
|                       | 0                            |                      |                           | 55        |            | 51       |          | Ŵ        |          |          |                |           | \$               |                  |           |   |
|                       | Data Inizio:<br>Data Inizio: | 0:00 <b>03</b><br>03 | 3/07/2017<br>3/07/2017    |           |            |          |          | 0:00     | 0:00     | 0:00     | 0:00           | 0:00      | 0:00             | 0:00             | 0:00      |   |
| REGISTRO DIDATTICA    | Progetto:                    | В                    |                           |           |            |          |          |          |          |          |                |           |                  |                  |           | ^ |
| Didattica da registro | Descrizione D                | G: M<br>IN           | ISS. CHIUSA PE<br>AZIENDE | SIO E VAL | TANARO 03/ | 7/17 - S |          |          |          |          |                |           |                  |                  |           |   |
|                       | Tipo Missione                | : м                  | ISSIONI IN ITAI           | LIA       |            |          |          |          |          |          |                |           |                  |                  |           |   |
| 🗍 Progetto Alfa       |                              |                      |                           |           |            |          |          |          |          |          |                |           |                  |                  |           |   |
| 🗍 Progetto Beta       | ÷**                          |                      |                           |           |            |          |          |          |          |          |                |           |                  |                  |           |   |
| RIC_N_COMP            |                              |                      |                           |           |            |          |          |          |          |          |                |           |                  |                  |           |   |
| BECG_RIC_N_COMP_      | 📩                            |                      |                           |           |            |          |          |          |          |          |                |           |                  |                  |           |   |
| RTD                   |                              |                      |                           |           |            |          |          |          |          |          |                |           |                  |                  |           |   |
|                       |                              |                      |                           |           |            |          |          |          |          |          |                |           |                  |                  |           |   |

#### L'interfaccia Amministratore

La scheda "Amministra Timesheet" permette ad un amministratore di timesheet di gestire i dati delle risorse umane collegate ai progetti sotto il suo controllo, inoltre gli consente di riaprire/approvare/rendicontare il timesheet di un progetto alla volta per una o più risorse umane

|                 |           |            |               |                  |             |             |           | Ċ         | Times     | heet       |                   |            |            |            |            |            | ¢          | ) Help 🗸          | <b></b>    | <u>ဂ</u> User | ÷      |
|-----------------|-----------|------------|---------------|------------------|-------------|-------------|-----------|-----------|-----------|------------|-------------------|------------|------------|------------|------------|------------|------------|-------------------|------------|---------------|--------|
|                 | T 息 AMM   | 1INISTRA 1 | TIMESHEET     | r 🗔              | DELEGHE     | TIMESHE     | ЕТ 🗄      | IMPORT    | TIMESHE   | :ET I≣     | REPORT            | TIMESHE    | ET         |            |            |            |            |                   |            |               |        |
| Progetto_prova  |           |            |               |                  |             |             |           |           |           |            |                   |            |            |            | ٣          |            |            |                   |            |               |        |
| < LUGLIO 20     | 17 > 🗈    |            | D MEȘE DI PRO | GETTO            | ULTIMO MEȘI | E DI PROGET | ro<br>Vez | Cab       | Dem       | Lun        | Mar               | Mar        | Cia        | Mag        | Cab        | Dam        | Lun        | Mar               | Mar        | Cia           |        |
|                 | 1<br>0:00 | 2<br>0:00  | 3<br>2:00     | Mar<br>4<br>6:00 | 5<br>0:00   | 6<br>0:00   | 7<br>0:00 | 8<br>0:00 | 9<br>0:00 | 10<br>0:00 | Mar<br>11<br>0:00 | 12<br>0:00 | 13<br>0:00 | 14<br>0:00 | 15<br>0:00 | 16<br>0:00 | 17<br>0:00 | Mar<br>18<br>0:00 | 19<br>0:00 | 20<br>0:00    | ·<br>• |
| Progetto_prova  |           |            | 2:00          | 6:00             |             |             |           |           |           |            |                   |            |            |            |            |            |            |                   |            |               |        |
| Ω Mario Rossi   | ÷.        |            | 1:00          |                  |             |             |           |           |           |            |                   |            |            |            |            |            |            |                   |            |               |        |
| Ω Bianchi Luigi | <b>3</b>  |            | 1:00          | 6:00             |             |             |           |           |           |            |                   |            |            |            |            |            |            |                   |            |               |        |
|                 |           |            |               |                  |             |             |           |           |           |            |                   |            |            |            |            |            |            |                   |            |               |        |
|                 |           |            |               |                  |             |             |           |           |           |            |                   |            |            |            |            |            |            |                   |            |               |        |
|                 | ¢         |            |               |                  |             |             |           |           |           |            |                   |            |            |            | _          |            |            |                   | _          |               | >      |
|                 |           |            |               |                  |             |             |           |           |           |            |                   |            |            |            |            | 🔛 RIAPRI   | 🛱 A        | PPROVA            | E REN      | IDICONTA      |        |
|                 |           |            |               |                  |             |             |           |           |           |            |                   |            |            |            |            |            |            |                   |            |               |        |

#### L'interfaccia Amministratore

| Progetto_prova                  |         |         |          |                      |                     |             |            |          |          |          |           |           |           |           |           | ч         |           |           |           |           |           |        |
|---------------------------------|---------|---------|----------|----------------------|---------------------|-------------|------------|----------|----------|----------|-----------|-----------|-----------|-----------|-----------|-----------|-----------|-----------|-----------|-----------|-----------|--------|
|                                 |         |         |          |                      |                     |             |            |          |          |          |           |           |           |           |           | _         |           |           |           |           |           |        |
| < LUGLIO 20                     | 17 >    |         | PRIMO    | Meșe di Pro          | ĢETTO (             | jltimo meșe | DI PROĢETT | σ        |          |          |           |           |           |           |           |           |           |           |           |           |           |        |
| _                               | _       | _       |          |                      |                     |             |            | _        |          |          |           |           |           |           |           |           |           |           |           |           |           |        |
|                                 |         | ab      | Dom      | Lun<br>3             | Mar<br>4            | Mer<br>5    | Gio<br>6   | Ven<br>7 | Sab<br>8 | Dom<br>9 | Lun<br>10 | Mar<br>11 | Mer<br>12 | Gio<br>13 | Ven<br>14 | Sab<br>15 | Dom<br>16 | Lun<br>17 | Mar<br>18 | Mer<br>19 | Gio<br>20 | V<br>: |
|                                 |         | 1       | <b>Z</b> |                      |                     |             |            |          |          |          | 0.00      | 0.00      | 0.00      | 0.00      | 0.00      |           | 0.00      |           | 0.00      | 0.00      | 0-00      | 0      |
|                                 | (       | 1<br>00 | 0:00     | 2:00                 | 6:00                | 0:00        | 0:00       | 0:00     | 0:00     | 0:00     | 0:00      | 0:00      | 0:00      | 0:00      | 0:00      | 0:00      | 0:00      | 0:00      | 0:00      | 0:00      | 0.00      |        |
| Progetto_prova                  | C       | 1<br>00 | 0:00     | <b>2:00</b><br>2:00  | <b>6:00</b><br>6:00 | 0:00        | 0:00       | 0:00     | 0:00     | 0:00     | 0:00      | 0:00      | 0:00      | 0:00      | 0:00      | 0:00      | 0:00      | 0:00      | 0:00      | 0:00      | 0.00      |        |
| Progetto_prova<br>Ω Mario Rossi | (<br>2) | 1<br>00 | 0:00     | 2:00<br>2:00<br>1:00 | <b>6:00</b>         | 0:00        | 0:00       | 0:00     | 0:00     | 0:00     | 0:00      | 0:00      | 0.00      | 0:00      | 0:00      | 0:00      | 0:00      | 0:00      | 0:00      | 0:00      | 0.00      |        |

È importante ricordare che <u>solo il titolare del timesheet</u> ovvero colui che compila il proprio mese <u>è abilitato alla modifica e registrazione degli effort che lo</u> <u>riguardano</u>. L'interfaccia <u>amministratore timesheet è quindi in sola lettura</u> ed ha lo scopo di monitorare gli effort sul progetto che si coordina e modificare lo stato degli stessi ai fini del flusso di approvazione e rendicontazione.

#### L'interfaccia Amministratore

| Sab       Dom       Lun       Mar       Mer       Gio       Yen       Sab       Dom       Lun       Mar       Mer       Gio       Yen       Sab       Dom       Lun       Mar       Mer       Gio       Yen       Sab       Dom       Lun       Mar       Mer       Gio       Yen       Sab       Dom       Lun       Mar       Mer       Gio       Yen       Sab       Dom       Lun       Mar       Mer       Gio       Yen       Sab       Dom       Lun       Mar       Mer       Gio       Yen       Sab       Dom       Lun       Mar       Mer       Gio       Yen       Sab       Open       Sab       Dom       Lun       Mar       Mer       Gio       Yen       Sab       Open       Sab       Open <th< th=""><th>Sab       Dom       Lin       Mar       Mer       Gio       Ven       Sab       Dom       Lin       Mar       Mer       Gio       Ven       Sab       Dom       Lin       Mar       Mer       Gio       Ven       Sab       Dom       Lin       Mar       Mer       Gio       Ven       Sab       Dom       Lin       Mar       Mer       Gio       Ven       Sab       Dom       Lin       Mar       Mer       Gio       Ven       Sab       Dom       Lin       Mar       Mer       Gio       Ven       Sab       Dom       Lin       Mar       Mer       Gio       Ven       Sab       Dom       Lin       Mar       Mer       Gio       Ven       Sab       Dom       Lin       Mar       Mer       Gio       Ven       Sab       Dom       Lin       Mar       Mer       Gio       Ven       Sab       Dom       Lin       Mar       Mer       Gio       Ven       Sab       Dom       Lin       Mar       Mer       Gio       Ven       Sab       Dom       Lin       Mar       Mer       Gio       Ven       Sab       Dom       Con       Con       Con       Con       Con       Con       <thc< th=""><th>Progetto_prova M</th><th></th></thc<></th></th<>                                                                                                    | Sab       Dom       Lin       Mar       Mer       Gio       Ven       Sab       Dom       Lin       Mar       Mer       Gio       Ven       Sab       Dom       Lin       Mar       Mer       Gio       Ven       Sab       Dom       Lin       Mar       Mer       Gio       Ven       Sab       Dom       Lin       Mar       Mer       Gio       Ven       Sab       Dom       Lin       Mar       Mer       Gio       Ven       Sab       Dom       Lin       Mar       Mer       Gio       Ven       Sab       Dom       Lin       Mar       Mer       Gio       Ven       Sab       Dom       Lin       Mar       Mer       Gio       Ven       Sab       Dom       Lin       Mar       Mer       Gio       Ven       Sab       Dom       Lin       Mar       Mer       Gio       Ven       Sab       Dom       Lin       Mar       Mer       Gio       Ven       Sab       Dom       Lin       Mar       Mer       Gio       Ven       Sab       Dom       Lin       Mar       Mer       Gio       Ven       Sab       Dom       Con       Con       Con       Con       Con       Con <thc< th=""><th>Progetto_prova M</th><th></th></thc<>                                                                                                    | Progetto_prova M                                                                                            |                                 |
|----------------------------------------------------------------------------------------------------|----------------------------------------------------------------------------------------------------|----------------------------------------------------------------------------------------------------|---------------------------------|
| Sab       Dom       Lun       Mar       Mer       Gio       Von       Sab       Dom       Lun       Mar       Mer       Gio       Von       Sab       Dom       Lun       Mar       Mer       Gio       Von       Sab       Dom       Lun       Mar       Mer       Gio       Von       Sab       Dom       Lun       Mar       Mer       Gio       Von       Sab       Dom       Lun       Mar       Mer       Gio       Von       Sab       Dom       Lun       Mar       Mer       Gio       Von       Sab       Dom       Lun       Mar       Mer       Gio       Von       Sab       Dom       Lun       Mar       Mer       Gio       Von       Sab       Dom       Lun       Mar       Mer       Gio       Von       Sab       Dom       Lun       Mar       Mer       Gio       Von       Sab       Dom       Lun       Mar       Mer       Gio       Other       Sab       Dom       Lun       Mar       Mer       Gio       Other       Sab       Dom       Lun       Mar       Mer       Gio       Other       Sab       Dom       Lun       Mar       Mer       Gio       Other       Other                                                                                                    | Sab       Dom       Lun       Mar       Mer       Gio       Ven       Sab       Dom       Lun       Mar       Mer       Gio       Ven       Sab       Dom       Lun       Mar       Mer       Gio       Ven       Sab       Dom       Lun       Mar       Mer       Gio       Ven       Sab       Dom       Lun       Mar       Mer       Gio       Ven       Sab       Dom       Lun       Mar       Mer       Gio       Ven       Sab       Dom       Lun       Mar       Mer       Gio       Ven       Sab       Dom       Lun       Mar       Mer       Gio       Ven       Sab       Dom       Lun       Mar       Mer       Gio       Ven       Sab       Dom       Lun       Mar       Mer       Gio       Ven       Sab       Dom       Lun       Mar       Mer       Gio       Ven       Sab       Dom       Lun       Mar       Mer       Gio       Ven       Sab       Dom       Lun       Mar       Mer       Gio       Ven       Sab       Dom       Lun       Mar       Mer       Gio       Ven       Sab       Dom       Lun       Mar       Mer       Gio       Oo       Oo       Oo<                                                                                                    |                                                                                                    |                                 |
| K       LUGLIO 2017       X       PRIMO MESE DI PROCETTO       UITIMO MESE DI PROCETTO         VIGLIO 2017       X       Bab       PRIMO MESE DI PROCETTO       UITIMO MESE DI PROCETTO         Sab       Dom       Lun       Mar       Mar       Mar       Gio       Yon       Sab       Dom       Lun       Mar       Mar       Mar       Sab       Dom       Lun       Mar       Mar       Mar       Sab       Dom       Lun       Mar       Mar       Sab       Dom       Sab       Ocoo       Ocoo <th>LUGLIO 2017         D         PRIMO MESE DI PROGETTO         ULTIMO MESE DI PROGETTO           Sab         Dom         Lun         Mar         Mer         Gio         Ven         Sab         Dom         Lun         Mar         Mer         Gio         Ven         Sab         Dom         Lun         Mar         Mer         Gio         Ven         Sab         Dom         Lun         Mar         Mer         Gio         Ven         Sab         Dom         Lun         Mar         Mer         Gio         Ven         Sab         Dom         Lun         Mar         Mer         Gio         Ven         Sab         Dom         Lun         Mar         Mer         Gio         Ven         Sab         Dom         Lun         Mar         Mer         Gio         Ven         Sab         Dom         Lun         Mar         Mer         Gio         Ven         Sab         Dom         Lun         Mar         Mer         Gio         Ven         Sab         Dom         Lun         Mar         Mer         Gio         Ven         Sab         Dom         Lun         Mar         Mer         Gio         Ven         Sab         Dom         Lun         Mar         Mer         Mer<th></th><th></th></th> | LUGLIO 2017         D         PRIMO MESE DI PROGETTO         ULTIMO MESE DI PROGETTO           Sab         Dom         Lun         Mar         Mer         Gio         Ven         Sab         Dom         Lun         Mar         Mer         Gio         Ven         Sab         Dom         Lun         Mar         Mer         Gio         Ven         Sab         Dom         Lun         Mar         Mer         Gio         Ven         Sab         Dom         Lun         Mar         Mer         Gio         Ven         Sab         Dom         Lun         Mar         Mer         Gio         Ven         Sab         Dom         Lun         Mar         Mer         Gio         Ven         Sab         Dom         Lun         Mar         Mer         Gio         Ven         Sab         Dom         Lun         Mar         Mer         Gio         Ven         Sab         Dom         Lun         Mar         Mer         Gio         Ven         Sab         Dom         Lun         Mar         Mer         Gio         Ven         Sab         Dom         Lun         Mar         Mer         Gio         Ven         Sab         Dom         Lun         Mar         Mer         Mer <th></th> <th></th>                                                                                                    |                                                                                                    |                                 |
| Sab       Dom       Lun       Mar       Mer       Gio       Ven       Sab       Dom       Lun       Mar       Mer       Gio       Ven       Sab       Dom       Lun       Mar       Mer       Gio       Ven       Sab       Dom       Lun       Mar       Mer       Gio       Ven       Sab       Dom       Lun       Mar       Mer       Gio       Ven       Sab       Dom       Lun       Mar       Mer       Gio       Ven       Sab       Dom       Lun       Mar       Mer       Gio       Ven       Sab       Dom       Lun       Mar       Mer       Gio       Ven       Sab       Dom       Lun       Mar       Mer       Gio       Ven       Sab       Dom       Lun       Mar       Mer       Gio       Ven       Sab       Dom       Lun       Mar       Mer       Gio       Ven       Sab       Dom       Lun       Mar       Mer       Gio       Ven       Sab       Dom       Lun       Mar       Mer       Gio       Ven       Sab       Dom       Lun       Mar       Mer       Gio       Ven       Sab       Dom       Lun       Mar       Mer       Gio       Other       Other       <                                                                                                    | Sab       Dom       Lun       Mar       Mer       Gio       Ven       Sab       Dom       Lun       Mar       Mer       Gio       Ven       Sab       Dom       Lun       Mar       Mer       Gio       Ven       Sab       Dom       Lun       Mar       Mer       Gio       Ven       Sab       Dom       Lun       Mar       Mer       Gio       Ven       Sab       Dom       Lun       Mar       Mer       Gio       Ven       Sab       Dom       Lun       Mar       Mer       Gio       Ven       Sab       Dom       Lun       Mar       Mer       Gio       Ven       Sab       Dom       Lun       Mar       Mer       Gio       Ven       Sab       Dom       Lun       Mar       Mer       Gio       Ven       Sab       Dom       Lun       Mar       Mer       Gio       Ven       Sab       Dom       Lun       Mar       Mer       Gio       Ven       Sab       Dom       Lun       Mar       Mer       Gio       Ven       Sab       Dom       Lun       Mar       Mer       Gio       Ven       Sab       Dom       Lun       Mar       Mer       Gio       Oto       Oto       O                                                                                                    | K LUGLIO 2017 > 🐵 PRIMO MESE DI PROGETTO ULTIMO MESE DI PROGETTO                                            |                                 |
| Sab       Dom       Lun       Mar       Mer       Gio       Ven       Sab       Dom       Lun       Mar       Mer       Gio       Ven       Sab       Dom       Lun       Mar       Mer       Gio       Ven       Sab       Dom       Lun       Mar       Mer       Gio       Ven       Sab       Dom       Lun       Mar       Mer       Gio       Ven       Sab       Dom       Lun       Mar       Mer       Gio       Ven       Sab       Dom       Lun       Mar       Mer       Gio       Ven       Sab       Dom       Lun       Mar       Mer       Gio       Ven       Sab       Dom       Lun       Mar       Mer       Gio       Ven       Sab       Dom       Lun       Mar       Mer       Gio       Ven       Sab       Dom       Lun       Mar       Mer       Gio       Ven       Sab       Dom       Lun       Mar       Mer       Gio       Ven       Sab       Dom       Lun       Mar       Mer       Gio       Ven       Sab       Dom       Lun       Mar       Mer       Gio       Ven       Sab       Dom       Lun       Mar       Mer       Gio       Odd       Odd       O                                                                                                    | Sab       Dom       Lun       Mar       Mer       Gio       Ven       Sab       Dom       Lun       Mar       Mer       Gio       Ven       Sab       Dom       Lun       Mar       Mer       Gio       Ven       Sab       Dom       Lun       Mar       Mer       Gio       Ven       Sab       Dom       Lun       Mar       Mer       Gio       Ven       Sab       Dom       Lun       Mar       Mer       Gio       Ven       Sab       Dom       Lun       Mar       Mer       Gio       Ven       Sab       Dom       Lun       Mar       Mer       Gio       Ven       Sab       Dom       Lun       Mar       Mer       Gio       Ven       Sab       Dom       Lun       Mar       Mer       Gio       Ven       Sab       Dom       Lun       Mar       Mer       Gio       Ven       Sab       Dom       Lun       Mar       Mer       Gio       Ven       Sab       Dom       Lun       Mar       Mer       Gio       Ven       Sab       Dom       Lun       Mar       Mer       Gio       Ven       Sab       Dom       Lun       Mar       Mer       Gio       Ocio       Ocio <th< th=""><th></th><th></th></th<>                                                                                                    |                                                                                                    |                                 |
| 0:00       0:00       2:00       6:00       0:00       0:00       0:00       0:00       0:00       0:00       0:00       0:00       0:00       0:00       0:00       0:00       0:00       0:00       0:00       0:00       0:00       0:00       0:00       0:00       0:00       0:00       0:00       0:00       0:00       0:00       0:00       0:00       0:00       0:00       0:00       0:00       0:00       0:00       0:00       0:00       0:00       0:00       0:00       0:00       0:00       0:00       0:00       0:00       0:00       0:00       0:00       0:00       0:00       0:00       0:00       0:00       0:00       0:00       0:00       0:00       0:00       0:00       0:00       0:00       0:00       0:00       0:00       0:00       0:00       0:00       0:00       0:00       0:00       0:00       0:00       0:00       0:00       0:00       0:00       0:00       0:00       0:00       0:00       0:00       0:00       0:00       0:00       0:00       0:00       0:00       0:00       0:00       0:00       0:00       0:00       0:00       0:00       0:00       0:00       0:00       0:00                                                                                                    | 0:00       0:00       2:00       6:00       0:00       0:00       0:00       0:00       0:00       0:00       0:00       0:00       0:00       0:00       0:00       0:00       0:00       0:00       0:00       0:00       0:00       0:00       0:00       0:00       0:00       0:00       0:00       0:00       0:00       0:00       0:00       0:00       0:00       0:00       0:00       0:00       0:00       0:00       0:00       0:00       0:00       0:00       0:00       0:00       0:00       0:00       0:00       0:00       0:00       0:00       0:00       0:00       0:00       0:00       0:00       0:00       0:00       0:00       0:00       0:00       0:00       0:00       0:00       0:00       0:00       0:00       0:00       0:00       0:00       0:00       0:00       0:00       0:00       0:00       0:00       0:00       0:00       0:00       0:00       0:00       0:00       0:00       0:00       0:00       0:00       0:00       0:00       0:00       0:00       0:00       0:00       0:00       0:00       0:00       0:00       0:00       0:00       0:00       0:00       0:00       0:00                                                                                                    | Sab Dom Lun Mar Mer Gio Ven Sab Dom Lun Mar Mer Gio Ven Sab Dom L<br>1 2 3 4 5 6 7 8 9 10 11 12 13 14 15 16 | un Mar Mer Gio V<br>17 18 19 20 |
| Progetto_prova         2.00         6:00           A Mario Rossi         2         1:00         2                                                                                                    | Progetto_prova         2.00         6:00         Image: Comparison of the comparison of the comparison of                    | 0:00 0:00 2:00 6:00 0:00 0:00 0:00 0:00                                                                     | .00 0:00 0:00 0:00 0            |
| Aario Rossi 😰 1:00                                                                                                    | Mario Rossi         Image: Comment of the second of the second of th | Progetto_prova 2:00 6:00                                                                                    |                                 |
|                                                                                                    | ک Bianchi Luigi 🔁 1:00 6:00                                                                                                    | A Mario Rossi 🛱 1:00                                                                                        |                                 |
| 1.00 6:00                                                                                                    |                                                                                                    | Bianchi Luigi 🗃 1:00 6:00                                                                                   |                                 |

Il cambio di stato può avvenire su più risorse attraverso la funzione seleziona tutti/deseleziona tutti.

In caso di Riapertura, è possibile inserire una nota che dettaglia il motivo della riapertura. La nota sarà visualizzata dal titolare del timesheet riaperto nella propria schermata «Il mio timesheet».

#### **Report Timesheet**

| Ξ | U-WEB            |                             | 🗔 Timeshe           | et | 🔁 Help 🗸 | • | ß User ▾ |
|---|------------------|-----------------------------|---------------------|----|----------|---|----------|
| C |                  |                             | 🗟 DELEGHE TIMESHEET |    |          |   |          |
| ٥ | Report Timesheet |                             |                     |    |          |   |          |
|   | Tipo Report      | Report Timesheet Sintesi RU |                     | •  |          |   |          |
|   |                  | <b>A</b> User               |                     | *  |          |   |          |
|   |                  | 2016                        | * ×                 | •  |          |   |          |
|   |                  | ⊖ CREA REPORT               |                     |    |          |   |          |
|   |                  |                             |                     |    |          |   |          |

Nella scheda "Report Timesheet" sarà possibile estrarre i report relativi al timesheet.

#### **Report Timesheet**

|                  |          |                   |                 |                                        | Ċ | Timesheet |  |
|------------------|----------|-------------------|-----------------|----------------------------------------|---|-----------|--|
|                  | SHEET    |                   | RA TIMESHEET    |                                        |   |           |  |
| Report Timesheet | Report A | mministratore Tim | esheet          |                                        |   |           |  |
|                  |          | Tipo Report       | Report Timeshee | et Sintesi Amministratore Plurimensile | : | ~         |  |
|                  |          |                   | ম               |                                        |   | * Q       |  |
|                  |          |                   | Ē               | * -                                    |   |           |  |
|                  |          |                   |                 | * •                                    |   |           |  |
|                  |          |                   | 🗰 Numero di     | i mesi (max 18)                        |   | *         |  |
|                  |          |                   | ⊖ CREA REPO     | RT                                     |   |           |  |
|                  |          |                   |                 |                                        |   |           |  |

Nella scheda "Report Timesheet Amministratore" vengono lanciati i report delle risorse umane coinvolte nei progetti dei quali si è responsabili su scala mensile e plurimensile.

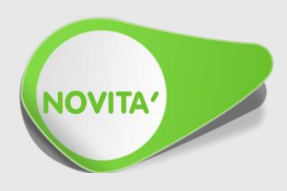

#### Come si attiva il timesheet

 Precondizione per la compilazione del timesheet è la mappatura di tutte le risorse umane sul progetto

| Risorse U     | ane                                                                       |      |             |                |            |               |                   |                     |                      |                     | ٥ |  |
|---------------|---------------------------------------------------------------------------|------|-------------|----------------|------------|---------------|-------------------|---------------------|----------------------|---------------------|---|--|
| + Nuovo       | Nuovo     Distribuisci budget ore per Risorsa Umana sui mesi del progetto |      |             |                |            |               |                   |                     |                      |                     |   |  |
|               | Codice                                                                    | \$ C | Cognome     | Nome 🗘         | Numero Ore | Data Inizio 🗘 | Data Cessazione 🔶 | Invio Comunicazioni | Attiva Timesheet 🛛 🗢 | Obbliga note effort | ¢ |  |
|               | 271                                                                       | .5 ( | D'ALESSIO   | MARIA CONCETTA | 0          |               |                   |                     |                      |                     |   |  |
| <b>a</b>      | 549                                                                       | )2 E | D'ERRICO    | GERARDO        | 200        |               |                   | No                  | Si                   | No                  |   |  |
|               | 225                                                                       | 53 Z | ZAMPAGLIONE | BRUNO          | 150        |               |                   | No                  | Si                   | No                  |   |  |
| Risultati 1 - | 3 di 3                                                                    |      |             |                |            |               |                   |                     | M N Pagi             | na 1 di 1 M M       | H |  |

#### Come si attiva il timesheet

 Una volta collegata la persona al progetto è necessario spuntare la casella «Attiva timesheet» nella scheda «Risorse Umane»

| Sincronizza<br>budget | a vincoli di 🛛 📄                                       |          |      |                  |     |                       |             |            |                       |  |
|-----------------------|--------------------------------------------------------|----------|------|------------------|-----|-----------------------|-------------|------------|-----------------------|--|
| Risorse U             | mane                                                   |          |      |                  |     |                       |             |            | ٥                     |  |
| + Nuovo               | Distribuisci budget ore per Risorsa Umana sui mesi del | progetto | ]    |                  |     |                       |             |            |                       |  |
|                       | Codice                                                 |          | Nome | Numero Ore       | ¢   | Data Cessazione 🔶     | Data Inizio | ¢          | Invio Comunicazioni 🔶 |  |
|                       | 1910                                                   | 0        | Elio | 0                |     | <b></b>               |             |            |                       |  |
| Risultati 1           | - 1 di 1                                               |          |      |                  |     |                       |             | H          | ( ) Pagina 1 di 1 ) M |  |
| Ruoli                 |                                                        |          |      |                  |     |                       |             |            |                       |  |
| + Nuovo               | ]                                                      |          |      |                  |     |                       |             |            |                       |  |
|                       | Tipo Ruolo Progetto                                    | Principa | ale  | Attiva Timesheet | Amm | inistratore Timesheet |             | Numero Ore |                       |  |
| Î                     | Coordinatore progetto                                  | •        |      | Ø                | No  |                       |             | 0          |                       |  |
| Risultati 1           | isultati 1 - 1 di 1 🕅 M                                |          |      |                  |     |                       |             |            |                       |  |

#### Come si attiva il timesheet

• L'attivazione della spunta «Attiva Timesheet» permette alla persona di visualizzare il progetto nella schermata timesheet U-Web, rendendo possibile l'inserimento delle ore.

| Risorse Um             | ane                                                                     |             |                |            |               |                 |                     |                      | G                       |  |  |  |
|------------------------|-------------------------------------------------------------------------|-------------|----------------|------------|---------------|-----------------|---------------------|----------------------|-------------------------|--|--|--|
| + Nuovo                | + Nuovo Distribuisci budget ore per Risorsa Umana sui mesi del progetto |             |                |            |               |                 |                     |                      |                         |  |  |  |
|                        | Codice \$                                                               | Cognome     | Nome \$        | Numero Ore | Data Inizio 🔶 | Data Cessazione | Invio Comunicazioni | Attiva Timesheet 🛛 🖨 | Obbliga note effort 🛛 🌩 |  |  |  |
|                        | 2715                                                                    | D'ALESSIO   | MARIA CONCETTA | 0          | <b></b>       | <b>i</b>        |                     |                      |                         |  |  |  |
| <b>a</b>               | 5492                                                                    | D'ERRICO    | GERARDO        | 200        |               |                 | No                  | Si                   | No                      |  |  |  |
|                        | 2253                                                                    | ZAMPAGLIONE | BRUNO          | 150        |               |                 | No                  | Si                   | No                      |  |  |  |
| Risultati <b>1 - 3</b> | di 3                                                                    |             |                |            |               |                 |                     | H H Pagir            | na 1 di 1 🙌 🛏           |  |  |  |

 I work package vengono creati nella scheda «WP e Task»

| * Nodo Progetto   | Descrizion | e * Unità Organiz    | zative | * Risorse Umane | Finanziatori | Budget Costi | Budget Costi Matrice | Budget Ricavi | WP e Task | Informazioni Estese | Gestione Periodi | Obiettivi del Progetto | Ricavi del Progetto | Allegati |
|-------------------|------------|----------------------|--------|-----------------|--------------|--------------|----------------------|---------------|-----------|---------------------|------------------|------------------------|---------------------|----------|
| Gestione Rendicon | tazione 9  | Statistiche Progetto | Report | Progetto        |              |              |                      |               |           |                     |                  |                        |                     |          |

 Una volta creati i WP è necessario collegare le risorse umane ai WP sui quali dovranno rendicontare nella scheda «Risorse Umane»

| Γ | -   | Codice |        | Cognome ÷ | Nome  | Numero Ore | Data Cessazione 🗧 | Data Inizio a | Invio Comunicazioni |
|---|-----|--------|--------|-----------|-------|------------|-------------------|---------------|---------------------|
|   | î n |        | 105342 |           |       | 286        |                   |               | si                  |
| 1 |     |        | 101005 | FRANCISCO | Diam. | 0.52       | au /aa /aa aa     | en les lanse  | <i>6</i>            |

 Cliccando sull'icona «Mappatura Risorse» a fianco della persona si accede all'interfaccia di collegamento ai WP

• Cliccare su nuovo e di seguito sulla tendina per selezionare il WP da collegare

| » Gestione Progetti / Progetti                        |               |                                          |             | Chiudi Funzione |
|-------------------------------------------------------|---------------|------------------------------------------|-------------|-----------------|
| Nodo Progetto                                         |               |                                          |             |                 |
| Ritorna al progetto                                   |               |                                          |             |                 |
| Codice identificative AIS.UECLIMEFISHPRANOVI progetto | Nome Progetto | Progetto Europeo Clime Fish prof. Pranov | i N. 677039 |                 |
| Nodo Progetto                                         |               |                                          |             |                 |
| Risorsa BRIGOLIN Daniele                              | Numero Ore    | 286                                      |             |                 |
| + Nuovo                                               |               |                                          |             |                 |
| Codice e Descrizione Work Package                     |               | Responsabile                             | Numero Ore  |                 |
| WP3] - Biological forecasting                         |               | 2                                        | 0           |                 |
| WP1] - Case study and knowledge gap analysis          |               | No                                       |             | 0               |
| Risultati 1 - 2 di 2                                  |               |                                          | M M Pagina  | 1 di 1 H H      |
| Applica                                               |               |                                          |             |                 |

• Ripetere l'operazione per tutti i WP sui quali la persona debba rendicontare

 Il tasto «Associa tutti i WP» permette di mappare la persona su tutti i WP presenti sul progetto

| <b>+</b> N | luovo 🛛 ➡ Associa tutti i WP                  |  |  |  |  |  |  |  |  |  |
|------------|-----------------------------------------------|--|--|--|--|--|--|--|--|--|
|            | Codice e Descrizione Work Package             |  |  |  |  |  |  |  |  |  |
|            | [WP3] - Biological forecasting                |  |  |  |  |  |  |  |  |  |
| Î          | [WP1] - Case study and knowledge gap analysis |  |  |  |  |  |  |  |  |  |

- Terminata l'operazione di mappatura cliccare su «Ritorna al progetto»
  - » Gestione Progetti / Progetti

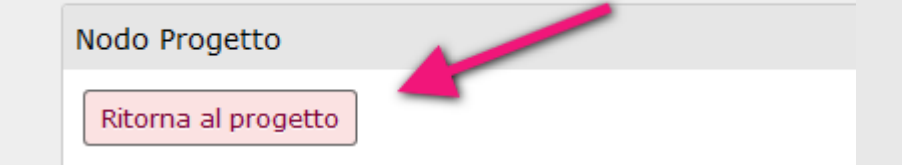

 Il tasto «Associa tutti i WP» permette di mappare la persona su tutti i WP presenti sul progetto in automatico

| <b>+</b> N | uovo 📑 Associa tutti i WP                     |
|------------|-----------------------------------------------|
|            | Codice e Descrizione Work Package             |
|            | [WP3] - Biological forecasting                |
| Î          | [WP1] - Case study and knowledge gap analysis |
|            |                                               |

• Il tasto «Associa WP a RU» nella scheda WP e Task, permette di mappare tutte le persone associate al progetto in automatico al WP.

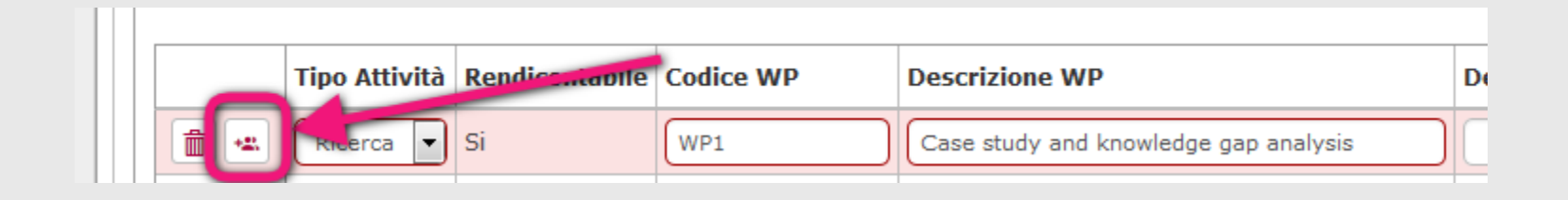

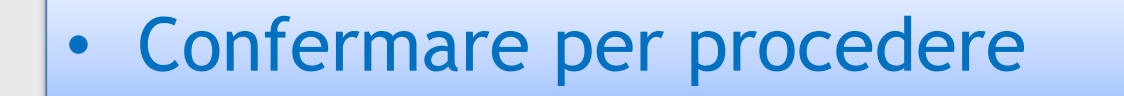

Il WP Case study and knowledge gap analysis verrà associato a tutte le risorse umane censite nella scheda Risorse Umane. Procedere?

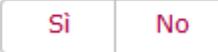

### Quando è valido un progetto per il timesheet

 Le date di validità del timesheet si trovano nella scheda Nodo Progetto campi «Data Inizio Attività» e «Data Fine Attività»

| * Data Inizio Validità | 22/03/2016 |   | * Data Fine Validità | 31/03/2020 |  |
|------------------------|------------|---|----------------------|------------|--|
| Data Inizio Attività   | 01/04/2016 | Ħ | Data Fine Attività   | 31/03/2020 |  |

 Per i progetti con WP le date inizio e fine possono essere specificate su ciascun WP, se non valorizzate vengono considerate le date «Attività» indicate nella scheda Nodo Progetto

| Data Inizio Validità | Data Fine Validità | Data Proroga | Data Inizio Attività WP | Data Fine Attività WP |  |
|----------------------|--------------------|--------------|-------------------------|-----------------------|--|
| 01/04/2016           | 31/03/2020         |              |                         |                       |  |

#### Tipi ruolo risorse umane

- A seconda del ruolo assegnato alla risorsa umana sul progetto si attivano le funzionalità di validazione degli stati timesheet.
- I ruoli «Amministratore Timesheet» permettono il monitoraggio e la convalida degli effort delle risorse coinvolte.

|   | Codice Tipo Ruolo | Descrizione Tipo Ruolo                             | Descrizione Tipo Profilo Timesheet |   |
|---|-------------------|----------------------------------------------------|------------------------------------|---|
| Î | AT                | Amministratore timesheet                           | Amministratore timesheet           | ( |
| Î | PTA               | Personale tecnico amministrativo                   | Utente                             |   |
| Î | RAR               | Referente alla ricerca                             | Amministratore timesheet           | 1 |
| Î | RAD               | Responsabile Amministrativo di Dipartimento        | Amministratore timesheet           | 1 |
| Î | RF                | Responsabile finanziario (Progetti non di ricerca) | Utente                             | 1 |
| Î | с                 | Responsabile progetto di ricerca (P.I.)            | Amministratore timesheet           | 1 |
| Î | CRCTR             | Ricercatore                                        | Utente                             | 1 |
| Î | RDA               | Utente RDA U-WEB                                   | Utente                             | 1 |

#### Tipi ruolo risorse umane

 Per verificare la compilazione timesheet inserire il proprio nominativo sul progetto con ruolo «Amministratore timesheet»

 Accedendo a U-Web Timesheet con le proprie credenziali sarà possibile visualizzare il progetto, gli effort inseriti e stampare la reportistica

## Grazie!

www.cineca.it